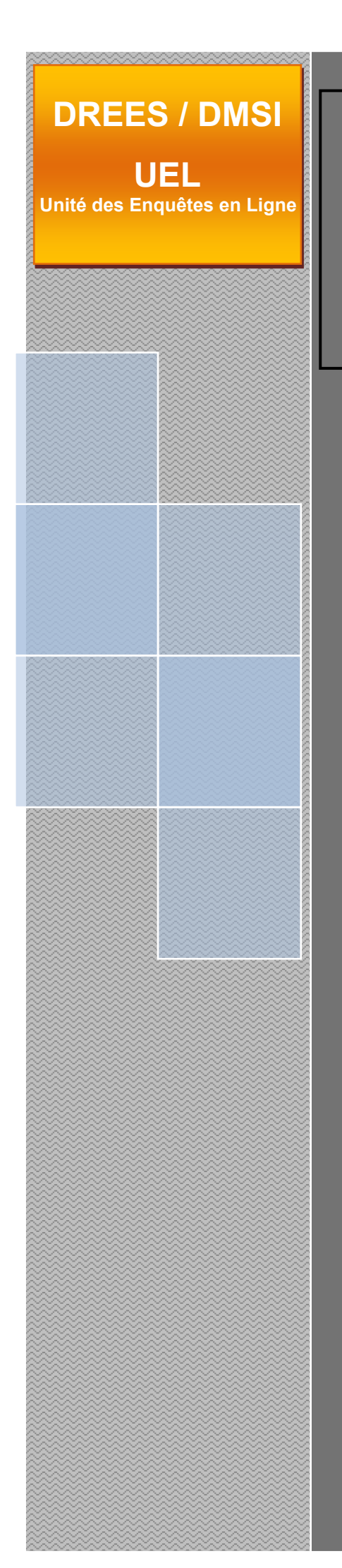

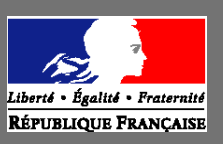

Ministère du travail, de la santé, des solidarités et des familles Ministère de l'économie, des finances et de la souveraineté industrielle et économique

# Manuel des imports

SAE

## Statistique Annuelle des Établissements de santé

Site accessible à partir de l'url suivant : <u>https://www.sae-collecte.sante.gouv.fr</u>

<u>Ce manuel décrit les fichiers d'import et les règles à</u> respecter pour alimenter par import des données le site Internet de collecte de la SAE

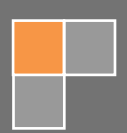

### Sommaire

| 1. L'import de données sur le site Internet                                                    | 3    |
|------------------------------------------------------------------------------------------------|------|
| 2. Fonctionnement de l'import de données sur le site Internet                                  | 3    |
| 2.1. Rèales de fonctionnement de l'import                                                      | 3    |
| 3. Structure des fichiers d'interface                                                          | 4    |
| 3.1. Le fichier d'import et les fichiers des bordereaux                                        | 4    |
| 3.2. Format des fichiers des bordereaux.                                                       | 4    |
| 3.2.1. Le format CSV                                                                           | 4    |
| a) Entête                                                                                      | 4    |
| b) Nom des Colonnes                                                                            | 5    |
| c) Données                                                                                     | 5    |
| 3.3. Régles de vérification de l'import                                                        | 6    |
| 3.3.1. Contrôles de syntaxe                                                                    | 6    |
| 3.3.2. Contrôles d'existence et de relation                                                    | 6    |
| 3.3.3. Contrôles sur le bordereau FILTRE et les bordereaux comportant des blocs de cellules    | s.6  |
| 3.3.4. Contrôle de typage et de données                                                        | 7    |
| 3.3.5. Rapport consécutif à une demande d'import                                               | 7    |
| 3.4. Règles particulières de l'import relatives au bordereau FILTRE et aux bordereaux comporta | ant  |
| des blocs                                                                                      | 7    |
| 3.4.1. Bordereau FILTRE                                                                        | 7    |
| 3.4.2. Bordereaux avec bloc(s)                                                                 | 8    |
| 3.5. L'introduction des données du PMSI                                                        | 8    |
| 3.6. Conséquences de l'import                                                                  | 8    |
| 4. Liste des groupes d'établissements                                                          | 9    |
| 5. Constitution d'un fichier d'import à partir d'un export CSV                                 | 9    |
| 5.1. Saisie manuelle des bordereaux ID1, ID2 et FILTRE                                         | 9    |
| 5.2. Export des bordereaux                                                                     | 9    |
| 5.3. Transformation des fichiers d'export CSV                                                  | . 10 |
| 5.3.1. Modification des fichiers CSV                                                           | . 10 |
| 5.3.2. Remplissage des fichiers CSV                                                            | . 12 |
| 5.4. Constitution du fichier zip d'import                                                      | . 14 |
| 6. Import du fichier zip d'import                                                              | . 14 |
| 7. Le rapport d'import                                                                         | 15   |
| Annexe 1 : Descriptif des cases à cocher, du Filtre et des Blocs                               | . 16 |
| Annexe 2 : Liste des formats des autres champs (texte, date, numérique)                        | . 27 |
| Annexe 3 : Nomenclatures                                                                       | . 29 |

### 1. L'import de données sur le site Internet

Dans le cadre de l'enquête statistique annuelle des établissements de santé (SAE), deux modes de remontée de l'information sont proposés aux établissements de santé pour la collecte des données :

- o Un site Internet de collecte (adresse) https://www.sae-collecte.sante.gouv.fr
  - permettant la saisie directe des données
  - permettant l'import de données à partir de fichiers d'import.
- Un questionnaire papier (pour les établissements ne disposant pas d'accès à Internet).

Ce manuel détaille les formats de fichiers et procédures à suivre pour la constitution et la réalisation d'un import de données.

### 2. Fonctionnement de l'import de données sur le site Internet

Il est possible d'importer partiellement ou totalement les données. Dans les deux cas, l'enquête doit ensuite être validée sur le site de collecte par le menu Bordereaux/Validation.

#### 2.1. Règles de fonctionnement de l'import

#### **AVERTISSEMENTS**:

Les fichiers d'import doivent contenir exclusivement des cellules de la SAE de l'année N (par exemple une cellule qui existait pour la SAE de l'année N-1, et qui n'existe plus pour l'année N ne doit pas être présente dans le fichier d'import).

 Plusieurs opérations d'imports successifs peuvent être réalisées. C'est-à-dire que l'on n'est pas obligé d'importer la totalité des bordereaux du questionnaire en une seule fois ; ainsi on peut par exemple au premier import inclure seulement les bordereaux relatifs aux activités de soins, et au deuxième seulement ceux des personnels. L'établissement complète ensuite par saisie sur le site Internet les bordereaux importés et les autres informations des autres bordereaux.

Il est néanmoins possible d'importer en une seule fois la totalité des données.

• La totalité des informations d'un bordereau doit être transmise en une fois ; le principe retenu dans l'applicatif est « **annule et remplace** ».

Attention, les bordereaux transmis par "import" sont introduits dans **leur globalité** dans la base de données de l'application (si la saisie est déjà commencée pour un bordereau dont on importe ensuite des informations d'un système d'information, les données saisies seront perdues). <u>Il est donc important de commencer par l'import des informations des systèmes d'information avant de commencer la saisie.</u>

- Une fois l'enquête validée, l'import de données n'est plus possible pour l'observation depuis son système d'information.
- Il n'est pas utile d'importer les totaux, ils sont recalculés automatiquement en fin de traitement.
   Ces valeurs ne sont pas importées, mais ne bloquent pas l'import.
- Ne pas inclure dans l'import les cases non saisissables. Ces valeurs ne sont pas importées, mais ne bloquent pas l'import.

- Ne pas inclure des cases qui ne représentent aucun champ (cases grisées foncées sur le questionnaire) ou qui n'existent pas. Ces cellules inexistantes bloquent l'import du fichier qui les contient.
- Si une cellule a une valeur de type invalide, celle-ci n'est pas importée mais cela ne bloque pas l'import.
- Il est possible d'indiquer des cellules sans aucune valeur, elles ne bloquent pas l'import. Par contre un blanc efface les données existantes s'il y en a sur le site de collecte.
- Si une erreur est détectée lors du traitement d'un bordereau, comme par exemple une cellule de l'année précédente supprimée dans la campagne N, champ invalide, etc., le traitement de ce bordereau est interrompu et les données ne sont donc pas importées. L'import continue sur le bordereau suivant.

### 3. Structure des fichiers d'interface

### 3.1. Le fichier d'import et les fichiers des bordereaux

Le fichier d'import d'une observation est constitué d'un fichier zip, contenant une liste de fichiers CSV correspondant à des données de saisie de bordereau.

Le fichier ZIP est nommé « IIIIIIIII\_aa.zip », où « IIIIIIIII » est le N° FINESS de l'observation, et « aa » les deux derniers chiffres de l'année de la campagne. Ce fichier zip contient :

 un fichier par bordereau, de format CSV, nommé XXXXX\_aa.csv où XXXXX est le nom du bordereau et « aa » les deux derniers chiffres de l'année de la campagne.

#### Remarque :

L'import des commentaires par l'import CSV n'est pas prévu. En effet, après import, le responsable aura toujours la possibilité d'intégrer directement un commentaire sur le site de collecte, le questionnaire n'étant pas validé. La présence d'un fichier COMMENTAIRE.csv ne provoquera pas d'erreur mais sera ignorée à l'import.

#### Exemple :

Pour la SAE 2024 : 123456789\_24.zip contiendra les fichiers ID1\_24.csv, ID2\_24.csv, MCO\_24.csv, etc.

#### 3.2. Format des fichiers des bordereaux

3.2.1. Le format CSV

Tous les fichiers sont constitués des éléments suivants :

- Ligne 1 : entête
- Ligne 2 : nom des colonnes
- Ligne 3 et suivantes : données

Le séparateur des champs des différentes lignes est le « ; ». Il ne doit pas y avoir de « ; » après le dernier champ.

#### a) Entête

L'entête comprend un premier champ relatif à la « Nature des fichiers importés » qui est toujours « BordereauCSV », un deuxième champ relatif à l' « Identifiant de l'unité » qui est le N° FINESS de l'observation, un troisième champ relatif à l' « Emetteur » qui est toujours « 4 », et un quatrième champ relatif à la « Date de création du fichier ».

| Numéro d'ordre des champs | Information                  | Valeur ou format |
|---------------------------|------------------------------|------------------|
| 1                         | Nature des fichiers importés | BordereauCSV     |
| 2                         | Identifiant de l'unité       | 9 caractères     |
| 3                         | Emetteur                     | 4                |
| 4                         | Date de création du fichier  | jj/mm/aaaa       |

Exemple

BordereauCSV;123456789;4;11/03/2025

### b) Nom des Colonnes

Cette ligne est constante pour un type de fichier donné. Fichiers **XXXXX\_aa.csv** :

| Numéro d'ordre des champs | Valeur    |
|---------------------------|-----------|
| 1                         | Bordereau |
| 2                         | Cellule   |
| 3                         | Feuille   |
| 4                         | Valeur    |

C'est-à-dire :

Bordereau;Cellule;Feuille;Valeur

**Remarque :** le terme "Feuille" désigne l'instance du bordereau. Pour les bordereaux simples, la "feuille" est toujours égale à 1; pour les bordereaux multiples, la feuille peut être supérieure à 1. L'enquête SAE ne comporte actuellement que des bordereaux simples. La valeur sera donc toujours égale à 1.

### c) Données

Le format des données est le suivant :

- Format Date : JJ/MM/AAAA
- Les données "cases à cocher" pour oui/non sont représentées en format Booléen : « 0 » pour non ; « 1 » pour oui
- Les données "cases à cocher" de choix multiple, acceptant uniquement les modalités définies pour ces cellules (voir annexe)
- Format numérique entier : 10 caractères maximum, sans décimale (y compris « .00 »)
- Format numérique décimal : 10 caractères maximum pour la partie entière et 2 décimales maximum, « . » ou « , » comme séparateur de décimales
- Pour les autres champs en format Texte : pas de « ; » (point virgule) dans les données, celuici est uniquement utilisé comme séparateur de champ dans les fichiers. Si des données sont des chaînes de caractères, les guillemets (« " ») ne sont pas obligatoires.
- o Format Mail : le mail doit respecter les règles d'écriture d'une adresse mail
- Format Nomenclature : acceptant seulement les données de la nomenclature associée à la cellule.

En annexe, vous trouverez le détail des cases à cocher pour chaque bordereau de l'enquête, ainsi que les caractéristiques des autres champs.

Exemple de fichier bordereau : BordereauCSV;123456789;4;11/03/2025 Bordereau;Cellule;Feuille;Valeur MCO;MCO\_A1;1;20 MCO;MCO\_A2;1;1 MCO;MCO\_B1;1;10 (...)

### 3.3. Règles de vérification de l'import

3.3.1. Contrôles de syntaxe

Le fichier d'import est rejeté dans son entier si :

• Le nommage du fichier zip n'est pas respecté

Le fichier de bordereau d'import CSV est rejeté si :

- Le nommage du fichier CSV n'est pas respecté
- o La première ligne du fichier CSV n'est pas correcte
- Le fichier comporte des erreurs de structure dans les lignes
  - Plus de séparateurs sur une ligne que le nombre de colonnes défini dans l'entête
  - Moins de séparateurs sur une ligne que le nombre de colonnes défini dans l'entête
  - Les colonnes suivantes ne sont pas présentes dans le fichier :
    - Bordereau
      - Cellule
      - Feuille
      - Valeur.

#### Remarque :

La colonne "Valeur" admet la valeur vide. Le fichier ne peut contenir qu'une seule observation (un seul numéro FINESS).

#### 3.3.2. Contrôles d'existence et de relation

Le fichier d'import CSV est rejeté et l'application renvoie un message d'erreur si :

- Le N° FINESS de l'observation de l'entête ne correspond pas au N° FINESS de l'observation à laquelle l'utilisateur est connecté
- Le bordereau n'existe pas dans la campagne
- Le bordereau n'est pas admis pour le groupe de l'observation
- Le bordereau n'est pas accessible car il a été supprimé après validation du FILTRE
- Le numéro de feuille est incorrect (nombre de feuilles égal à 0 ou supérieur à 1)
- Incohérence entre le nom du bordereau et le nom du fichier de bordereau
- Cellule inconnue pour le bordereau
- o Incohérence entre le nom du bordereau et le nom de la cellule

#### 3.3.3. Contrôles sur le bordereau FILTRE et les bordereaux comportant des blocs de cellules

Sur le bordereau FILTRE, les cellules ne peuvent être mises à « non » ou à vide par import, si elles indiquent initialement « oui ». Dans ce cas, la valeur 0 ou vide du fichier est ignorée. Un message apparaît dans le rapport d'import : « La cellule filtre FILTRE\_XX du bordereau FILTRE ne peut pas être changée à Non ou à Vide par l'import. Sa valeur n'a pas été modifiée ».

De même, les cellules « oui/non » qui déclenchent l'ouverture de bloc(s) de cellules sur différents bordereaux, ne peuvent être mises à « non » ou à vide par import, si elles indiquent initialement « oui ». Là aussi, la valeur 0 ou vide du fichier est ignorée. Un message apparaît dans le rapport d'import :

« La cellule bloc MCO\_XX du bordereau MCO ne peut pas être changée à Non ou à Vide par l'import. Sa valeur n'a pas été modifiée ».

#### 3.3.4. Contrôle de typage et de données

Le fichier d'import CSV ignore la valeur de la cellule et renvoie un message d'avertissement si :

- Le type de la cellule n'est pas compatible avec la donnée à enregistrer
- o Le nombre de caractères de la cellule dépasse le nombre maximum autorisé
- La modalité indiquée pour une case à cocher n'est pas autorisée

Toutes les cellules du bordereau peuvent figurer dans le fichier du bordereau, même si certaines ont une valeur nulle. Elles ne bloquent pas l'import mais effacent les données existantes s'il y en a sur le site de collecte.

Les cellules non saisissables n'acceptent pas l'import (totaux, cellules initialisées). Si des valeurs figurent dans le fichier d'import pour ces cellules non saisissables, ces valeurs sont ignorées à l'import. L'import n'est pas arrêté, mais un message d'avertissement est renvoyé par l'application.

#### 3.3.5. Rapport consécutif à une demande d'import

A l'issue de l'import, un rapport détaillé est affiché, listant les bordereaux importés, ainsi que les erreurs bloquantes et les messages d'avertissement. Les valeurs non importées (erreur de typage, totaux, cellules initialisées) sont toutes listées dans les messages d'avertissement. Les bordereaux non importés (erreur de format, bordereau non autorisé ou inexistant) sont aussi listés dans le rapport. Si l'état de l'observation était "non saisi", il passe à "saisie en cours" en cas d'import réussi. Si l'état de l'observation était "saisie en cours", il reste à "saisie en cours".

Le rapport détaillé est téléchargeable, il est par ailleurs conservé sur la page d'import. Lors d'un nouvel import sur la même observation, le nouveau rapport écrase le précédent.

3.4. Règles particulières de l'import relatives au bordereau FILTRE et aux bordereaux comportant des blocs

#### 3.4.1. Bordereau FILTRE

Le bordereau FILTRE permet de donner accès à des bordereaux du questionnaire selon les autorisations de l'établissement. La règle est de faire concorder le fichier d'import et l'état des autorisations cochées sur le bordereau FILTRE. Deux cas doivent être envisagés :

#### • Le FILTRE n'a pas été validé

Si le FILTRE n'est pas validé, il est possible d'importer l'intégralité des bordereaux du questionnaire. Néanmoins si les cellules du FILTRE n'indiquent pas « oui » pour les bordereaux concernés, ceux-ci ne sont pas d'emblée accessibles. Ils apparaissent en grisé, mais les données ont bien été importées. Il faut donc veillez à mettre « oui » sur les cellules du FILTRE qui ouvrent les bordereaux où s'effectue l'import. Après l'exécution de celui-ci, vous devez valider le bordereau FILTRE manuellement pour les rendre accessibles à la saisie. Tant que le FILTRE n'a pas été validé, un message d'avertissement apparaît dans le rapport d'import indiquant : « *Le bordereau XX n'est pas accessible, vérifier que la saisie de la cellule filtre FILTRE\_XX indique 'oui' »*. Pour ce cas, vous devez :

- Soit vous assurer avant l'import que les bordereaux sont bien ouverts par le FILTRE, et cocher « oui » pour les bordereaux non ouverts ;
- Soit inclure un fichier d'import pour le FILTRE, en veillant à mettre à « 1 » (oui) toutes les cellules ouvrant les bordereaux qui sont à importer.

#### • Le FILTRE a été validé

Si le FILTRE a été validé par l'établissement, il n'est possible d'importer des données que sur la liste des bordereaux validée par le FILTRE. Dans le cas contraire, si le bordereau n'apparaît plus sur la liste des bordereaux, l'import ne peut pas s'effectuer. Un message

d'erreur indique : « Le bordereau XX a été rendu inaccessible par la cellule filtre FILTRE\_XX ».

Pour ce cas, vous devez :

 Vous assurer avant l'import que les bordereaux sont bien ouverts par le FILTRE, cocher « oui » pour les bordereaux non ouverts, puis revalider le FILTRE. Dans le cas contraire, vous ne pourrez pas importer les bordereaux restés fermés, même en incluant un fichier d'import du bordereau FILTRE.

Un descriptif du bordereau FILTRE, avec les bordereaux ouverts par les cellules filtres, figure en annexe.

#### 3.4.2. Bordereaux avec bloc(s)

Certains bordereaux comportent un ou plusieurs blocs. Ces blocs sont ouverts dans la mesure où la cellule de type « oui/non » qui y est associée est mise à « oui ». Ils sont fermés si la cellule bloc est mise à « non » ou à vide.

Dans le cas où il faut importer des données dans un ou plusieurs blocs d'un bordereau, il faut impérativement mettre à « oui » la ou les cellules qui ouvrent les blocs, afin que les données puissent effectivement être importées.

Un descriptif des différents blocs de bordereaux figure en annexe.

### 3.5. L'introduction des données du PMSI

La DREES procède à l'introduction des données du PMSI sur la majeure partie des établissements. Cette introduction s'effectue en plusieurs fois sur le site de collecte, notamment peu après le début de la campagne. Les cellules impactées apparaissent à l'initialisation avec l'indication « PMSI » dans la case et sont habituellement non saisissables. En raison de la réforme d'ampleur des autorisations de soin, toutes les cases PMSI sont exceptionnellement modifiables pour la SAE 2024. Suite à l'introduction des données du PMSI, l'indication « PMSI » est remplacée par une valeur ou du vide, et les cellules deviennentsaisissables quand elles ont été paramétrées comme modifiables. Les cellules saisissables peuvent alors faire l'objet d'un import CSV par l'établissement.

### 3.6. Conséquences de l'import

Suite à l'intégration des fichiers CSV des bordereaux, les uns après les autres :

- Si un bordereau de même nom était déjà présent sur le site, les cellules saisies sont :
  - soit remplacées par les mêmes cellules contenues dans le fichier d'import (méthode « annule et remplace »)
  - soit laissées intactes, dès lors qu'elles ne figurent pas dans le fichier d'import.
- Si des commentaires avaient été saisis pour ce bordereau directement sur le site, ils ne sont pas écrasés par l'import (qui ne comporte pas de champ commentaire).
- Par rapport à la liste des bordereaux à remplir en fonction du groupe de l'établissement, s'il y a des bordereaux autres que ceux autorisés, ils ne sont pas intégrés.

**Une fois tous les fichiers importés, tous les totaux sont recalculés**. Il est donc inutile de fournir dans les fichiers d'import les champs correspondant aux totaux : cela ne ferait qu'alourdir le rapport d'import.

### 4. Liste des groupes d'établissements

Le tableau ci-dessous présente la liste des groupes d'observations enquêtées, susceptibles de recevoir un import, et leurs libellés (ET = établissement géographique ; EJ = entité juridique).

| Groupe    | Libellé                                                          |
|-----------|------------------------------------------------------------------|
| Groupe 03 | ET des 3 EJ publiques de l'assistance publique                   |
| Groupe 04 | ET des autres EJ publiques sanitaires (hors ET de santé mentale) |
| Groupe 05 | EJ privées de santé mentale                                      |
| Groupe 07 | ET privés de dialyse                                             |
| Groupe 09 | Autres ET privés                                                 |
| Groupe 10 | Autres ET publics                                                |
| Groupe 13 | ET du Service de Santé des Armées (SSA)                          |
| Groupe 14 | ET publics de santé mentale                                      |
| Groupe 15 | ET privés de santé mentale                                       |
| Groupe 18 | ET de radiothérapie ou centre de lutte contre le cancer          |

### 5. Constitution d'un fichier d'import à partir d'un export CSV

Il est possible de constituer un fichier d'import CSV en s'appuyant sur un export CSV des bordereaux concernés. Pour ce faire, il faut effectuer les opérations qui suivent.

### 5.1. Saisie manuelle des bordereaux ID1, ID2 et FILTRE

Il est nécessaire de compléter manuellement les bordereaux ID1 et ID2 pour les informations manquantes, puis de remplir le bordereau FILTRE. En effet, tant que le filtre n'est pas saisi entièrement et validé, il n'est pas possible d'accéder aux autres bordereaux du questionnaire.

### 5.2. Export des bordereaux

Une fois FILTRE validé, vous devez saisir au moins une donnée sur les bordereaux que vous souhaitez importer. Par exemple en inscrivant « 0 » dans la première cellule, puis en cliquant sur « Enregistrer ». Si le bordereau comporte des données PMSI, il n'est pas même pas nécessaire de saisir une valeur. Ensuite, demandez l'export CSV des bordereaux à partir du menu Bordereaux/Export.

A ce stade, l'ensemble des bordereaux est disponible pour être exporté.

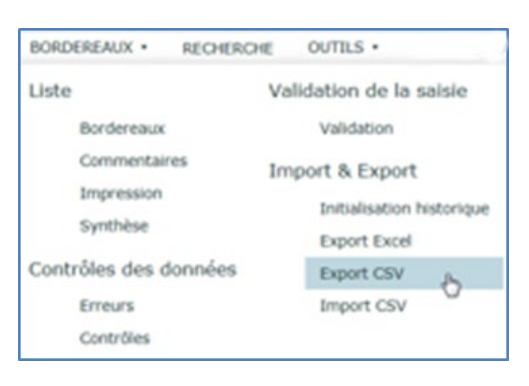

Sur la page de l'export CSV, cochez tous les bordereaux à exporter, et sélectionnez l'option de format « Classique », avant de cliquer sur le bouton « Export CSV ».

| Identification Filtre                            | Bordereaux                       | Contrôle                | Synthèse                          | Validation                                  |                                            |  |  |  |  |
|--------------------------------------------------|----------------------------------|-------------------------|-----------------------------------|---------------------------------------------|--------------------------------------------|--|--|--|--|
| Attention ! Vous n'avez pas saisi le (ou les) bo | ordereau(x) d'identii            | ication.                | Synthese                          | Validation                                  |                                            |  |  |  |  |
| Observation: 000                                 | 0000000 - Etablisse              | ment de test / Groupe   | e : ET des autres EJ pu           | ubliques sanitaires (hor                    | rs établissements de santé mentale) (04) / |  |  |  |  |
| Export CSV des cellules et con                   | omentaires                       |                         |                                   |                                             |                                            |  |  |  |  |
|                                                  |                                  |                         |                                   |                                             |                                            |  |  |  |  |
| Format d'export                                  | Sélectionnez les                 | bordereaux de l'obser   | vation dont vous souh             | aitez exporter les donr                     | nées et les commentaires                   |  |  |  |  |
| Classique                                        | Sélectionner te                  | ous les bordereaux      |                                   |                                             |                                            |  |  |  |  |
| O Disposition en ligne                           | <ul> <li>Identificati</li> </ul> | on, organisation        |                                   |                                             |                                            |  |  |  |  |
|                                                  | <b>I</b>                         |                         | ID1 - Identificatio               | ID1 - Identification de l'entité interrogée |                                            |  |  |  |  |
|                                                  | <b></b>                          |                         | ID2 - Complément d'identification |                                             |                                            |  |  |  |  |
| Export CSV                                       | <b>ø</b>                         |                         | ORG - Organisati                  | ORG - Organisation et coopération           |                                            |  |  |  |  |
| N N                                              | <b>ø</b>                         |                         | PN - Suivi de poli                | tiques nationales et m                      | issions de service public                  |  |  |  |  |
|                                                  | Filtre                           |                         |                                   |                                             |                                            |  |  |  |  |
|                                                  | <b>I</b>                         |                         | FILTRE - Bordere                  | au filtre                                   |                                            |  |  |  |  |
|                                                  | Synthèse d                       | es activités de soins p | ar discipline                     |                                             |                                            |  |  |  |  |
|                                                  | <b>I</b>                         |                         | MCO - Médecine-                   | Chirurgie-Obstétrique                       |                                            |  |  |  |  |
|                                                  | <b>I</b>                         |                         | PSY - Psychiatrie                 |                                             |                                            |  |  |  |  |
|                                                  | <b>I</b>                         |                         | SSR - Soins de si                 | uite et de réadaptation                     |                                            |  |  |  |  |
|                                                  | <b>I</b>                         |                         | USLD - Unités de                  | soins de longue durée                       |                                            |  |  |  |  |
|                                                  | <b>ø</b>                         |                         | HAD - Hospitalisa                 | ition à domicile                            |                                            |  |  |  |  |

Téléchargez ensuite le fichier d'export sur votre poste.

| • Export CSV des cellules et comm | entaires                                                  |
|-----------------------------------|-----------------------------------------------------------|
|                                   | Résultat de l'export                                      |
|                                   | Export CSV terminé                                        |
|                                   | Lélécharger le fichier RS_ADM2_C20200417-174934_fspei.zip |
|                                   |                                                           |

### 5.3. Transformation des fichiers d'export CSV

Le fichier zip d'export CSV doit être mis dans un dossier, dans lequel vous allez extraire les fichiers CSV des bordereaux. Placez ensuite ces fichiers extraits dans un dossier que vous nommerez d'après votre n° FINESS suivi de « \_24 », par exemple 00000000\_24 (pour la SAE 2024).

#### 5.3.1. Modification des fichiers CSV

Il faut aussi renommer chacun des fichiers CSV de bordereaux, selon le nommage requis [code bordereau]\_24; par exemple, il faut renommer 000000000\_RESU1\_MCO\_SAE 2024\_20240906-170659\_fspei.csv en MCO\_24.csv. Supprimez le fichier « commentaire », qui n'est pas utilisable à l'import.

Le format des fichiers csv d'export étant différent de celui d'import, il faut les transformer de la manière suivante.

Le format d'export est le suivant :

```
utilisateur:DREES_ADM2;Date:06/09/2022
FINESS;BORDEREAU;CELLULE;FEUILLE;VALEUR
00000000;BLOCS;BLOCS_A1;1;0
00000000;BLOCS;BLOCS_B2;1;0
00000000;BLOCS;BLOCS_B2;1;0
00000000;BLOCS;BLOCS_B3;1;
00000000;BLOCS;BLOCS_A4;1;
00000000;BLOCS;BLOCS_A4;1;
00000000;BLOCS;BLOCS_A5;1;
00000000;BLOCS;BLOCS_B5;1;
00000000;BLOCS;BLOCS_A6;1;
00000000;BLOCS;BLOCS_B6;1;
00000000;BLOCS;BLOCS_A7;1;
```

Après avoir ouvert le fichier csv avec un éditeur de texte, tel que Bloc-notes, WordPad ou Notepad++, il faut supprimer la première colonne et remplacer les deux premières lignes (en-tête).

Suppression de la première colonne :

| Remplacer         Rechercher :       000000000;         Remplacer par : | Suivant<br>Remplacer<br>Remplacer tout<br>Annuler | utilisateur:DREES_ADM2;Date:06/09/2022<br>FINESS;BORDEREAU;CELLULE;FEUILLE;VALEUR<br>000000000;BLOCS;BLOCS_A1;1;0<br>000000000;BLOCS;BLOCS_A2;1;<br>000000000;BLOCS;BLOCS_B2;1;0<br>000000000;BLOCS;BLOCS_B3;1;<br>000000000;BLOCS;BLOCS_B3;1;<br>000000000;BLOCS;BLOCS_A4;1;<br>000000000;BLOCS;BLOCS_A4;1;<br>000000000;BLOCS;BLOCS_A5;1;<br>000000000;BLOCS;BLOCS_B5;1;<br>000000000;BLOCS;BLOCS_B6;1;<br>000000000;BLOCS;BLOCS_B6;1;<br>000000000;BLOCS;BLOCS_A7;1; |
|-------------------------------------------------------------------------|---------------------------------------------------|----------------------------------------------------------------------------------------------------|
|                                                                         |                                                   | 000000000; BLOCS; BLOCS B7;1;                                                                                                    |

Remplacement de l'en-tête :

```
BordereauCSV;00000000;4;06/09/2022
Bordereau;Cellule;Feuille;Valeur
BLOCS;BLOCS_A1;1;0
BLOCS;BLOCS_A2;1;
BLOCS;BLOCS_B2;1;0
BLOCS;BLOCS_B3;1;
BLOCS;BLOCS_B3;1;
BLOCS;BLOCS_A4;1;
BLOCS;BLOCS_A4;1;
BLOCS;BLOCS_A5;1;
BLOCS;BLOCS_A5;1;
BLOCS;BLOCS_A6;1;
BLOCS;BLOCS_B6;1;
BLOCS;BLOCS_A7;1;
```

#### 5.3.2. Remplissage des fichiers CSV

Pour compléter les fichier csv avec vos propres données, il faut indiquer les valeurs correspondant aux cellules dans la dernière colonne, en respectant les formats de typage.

Afin de compléter les valeurs, vous pouvez utiliser les éditeurs Bloc-notes ou WordPad ou Notepad++, même si l'affichage est peu convivial, ou bien ouvrir le fichier en double-cliquant, avec Excel :

| 1  | A            | В        | С       | D          | E |
|----|--------------|----------|---------|------------|---|
| 1  | BordereauCSV | 0        | 4       | 06/09/2022 |   |
| 2  | Bordereau    | Cellule  | Feuille | Valeur     |   |
| 3  | BLOCS        | BLOCS_A1 | 1       | 0          |   |
| 4  | BLOCS        | BLOCS_A2 | 1       |            |   |
| 5  | BLOCS        | BLOCS_B2 | 1       | 0          |   |
| 6  | BLOCS        | BLOCS_A3 | 1       |            |   |
| 7  | BLOCS        | BLOCS_B3 | 1       |            |   |
| 8  | BLOCS        | BLOCS_A4 | 1       |            |   |
| 9  | BLOCS        | BLOCS_B4 | 1       |            |   |
| 10 | BLOCS        | BLOCS_A5 | 1       |            |   |
| 11 | BLOCS        | BLOCS_B5 | 1       |            |   |
| 12 | BLOCS        | BLOCS_A6 | 1       |            |   |

Vous pouvez alors compléter vos données dans la colonne « Valeur ». Attention, lorsque vous aurez terminé, lors de l'enregistrement vous devez conserver le format csv en cliquant sur « oui ». Si vous enregistrez au format Excel, l'import ne sera pas possible.

| _  | A            | В        | с       | D          | E | F      | G           | н                | 1                 | J                 | к                 | L                | м                | N                | 0           |
|----|--------------|----------|---------|------------|---|--------|-------------|------------------|-------------------|-------------------|-------------------|------------------|------------------|------------------|-------------|
| 1  | BordereauCSV | 0        | 4       | 06/09/2022 |   |        |             |                  |                   |                   |                   |                  |                  |                  |             |
| 2  | Bordereau    | Cellule  | Feuille | Valeur     |   |        |             |                  |                   |                   |                   |                  |                  |                  |             |
| 3  | BLOCS        | BLOCS_A1 | 1       | 2          |   |        |             |                  |                   |                   |                   |                  |                  |                  |             |
| 4  | BLOCS        | BLOCS_A2 | 1       | 3          |   |        |             |                  |                   |                   |                   |                  |                  |                  |             |
| 5  | BLOCS        | BLOCS_B2 | 1       | 1          |   |        |             |                  |                   |                   |                   |                  |                  |                  |             |
| 6  | BLOCS        | BLOCS_A3 | 1       | 4          |   |        |             |                  |                   |                   |                   |                  |                  |                  |             |
| 7  | BLOCS        | BLOCS_B3 | 1       | 2          |   |        |             |                  |                   |                   |                   |                  |                  |                  |             |
| 8  | BLOCS        | BLOCS_A4 | 1       | 6          |   |        |             |                  |                   |                   |                   |                  |                  |                  |             |
| 9  | BLOCS        | BLOCS_B4 | 1       | 3          |   |        |             |                  |                   |                   |                   |                  |                  |                  |             |
| 10 | BLOCS        | BLOCS_A5 | 1       | 0          |   |        |             |                  |                   |                   |                   |                  |                  |                  |             |
| 11 | BLOCS        | BLOCS_B5 | 1       | 0          |   |        |             |                  |                   |                   |                   |                  |                  |                  |             |
| 12 | BLOCS        | BLOCS_A6 | 1       | 0          |   |        |             |                  |                   |                   |                   |                  |                  |                  |             |
| 13 | BLOCS        | BLOCS_B6 | 1       | 0          |   | _      |             |                  |                   |                   |                   |                  |                  |                  |             |
| 14 | BLOCS        | BLOCS_A7 | 1       |            |   | Micros | oft Excel   |                  |                   |                   |                   |                  |                  |                  | ×           |
| 15 | BLOCS        | BLOCS_B7 | 1       |            |   |        |             |                  |                   |                   |                   |                  |                  |                  |             |
| 16 | BLOCS        | BLOCS_C7 | 1       |            |   |        | Vous risque | z de perdre cert | aines fonctionn   | alités de votre o | lasseur si vous l | l'enregistrer en | tant que CSV (se | éparateur : poin | t-virgule). |
| 17 | BLOCS        | BLOCS_A8 | 1       |            |   |        | Voulez-vous | continuer à ut   | liser ce format ? |                   |                   |                  |                  |                  |             |
| 18 | BLOCS        | BLOCS_B8 | 1       |            |   |        |             |                  | Qui               |                   | Non               | Aide             |                  |                  |             |
| 19 | BLOCS        | BLOCS_C8 | 1       |            |   |        |             |                  |                   |                   |                   | - State          | -                | 1                |             |
|    |              |          |         |            |   |        |             |                  | 1                 |                   |                   |                  |                  |                  |             |

Puis confirmer l'enregistrement :

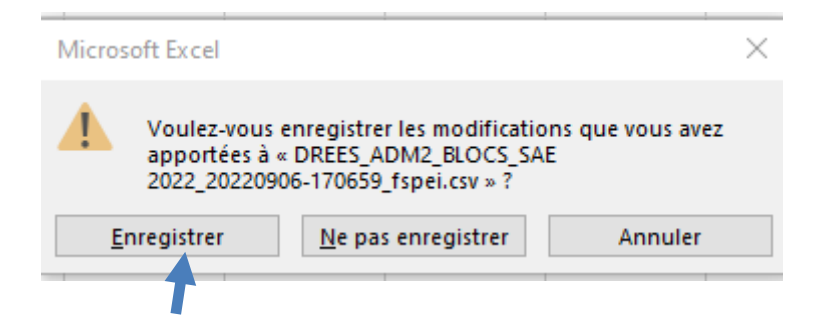

Une nouvelle fenêtre de dialogue s'ouvre, pour l'enregistrement du fichier.

| Enregistrer sous                       |                                                 |             | >                             |  |  |  |  |  |  |
|----------------------------------------|-------------------------------------------------|-------------|-------------------------------|--|--|--|--|--|--|
| $\leftarrow \rightarrow \neg \uparrow$ | « Doc » Procédure Impo                          | ~           | P Rechercher dans : Procédure |  |  |  |  |  |  |
| Nom de fichier :                       | DREES_ADM2_BLOCS_SAE 2022_202                   | 20906-170   | 70659_fspei.csv               |  |  |  |  |  |  |
| Type :                                 | Type : CSV (séparateur : point-virgule) (*.csv) |             |                               |  |  |  |  |  |  |
| Auteurs :                              | CONTRACTOR INC.                                 | Nots clés : | és : Ajoutez un mot-clé       |  |  |  |  |  |  |
| ✓ Parcourir les dossi                  | ers                                             | Outils      | tils 🔻 Enregistrer Annuler    |  |  |  |  |  |  |

Confirmer le remplacement du fichier csv initial, par le fichier modifié.

| x           | Enregistrer so                        | ous                              | _               |                  |                |                 |                | $\times$ | DREES_ADM           | 12_BLOCS_SA   |                   |                     |                      |
|-------------|---------------------------------------|----------------------------------|-----------------|------------------|----------------|-----------------|----------------|----------|---------------------|---------------|-------------------|---------------------|----------------------|
| <           | ÷ → ~ ↑                               | V 🔤 « Doc                        | . > Procédure   | Impo             | ٽ ×            | . ○ Recherche   | er dans : Proc | édure    | crobat 🛛 Dite       | es-nous ce qu | ue vous voulez fa | iire                |                      |
|             | Nom de fici                           | hier : DREES A                   | DM2 BLOCS       | AE 2022 2022090  | 06-170659_fsp  | ei.csv          |                |          | er à la ligne autom | atiquement    | Standard          | •                   | ≠                    |
|             | T                                     | ine : CSV (cón                   | arateur : point | wingule) (* cov) |                |                 |                | ~        | er et centrer 🔹     |               | S + % 000         |                     | Mise en forme Mettre |
|             | Autour : Meteclée: Aiouter un met.clé |                                  |                 |                  |                |                 |                |          |                     |               |                   | conditionnelle * de |                      |
|             | Aut                                   | eurs :                           |                 | Wot              | is cles : Ajou | itez un mot-cie |                |          | it                  | Fa            | Nombre            | Gi I                | Sty                  |
|             | Darcouris In-                         | dossiers                         |                 |                  | Outils 🔻       | Enregistrer     | Annu           | ler      |                     |               |                   |                     |                      |
| Ì           | + Farcount les                        | aussiels                         |                 |                  |                |                 |                |          |                     |               |                   |                     |                      |
|             |                                       |                                  |                 |                  |                |                 |                |          |                     |               |                   |                     |                      |
|             |                                       |                                  |                 |                  |                |                 |                |          |                     |               |                   |                     |                      |
| 1           | Α                                     | В                                | с               | D                | E              | F               | G              | Н        | 1                   | J             | к                 |                     | L M                  |
| 1           | BordereauC                            | s 0                              | 1 4             | 4 06/09/2022     |                |                 |                |          |                     |               |                   |                     |                      |
| 2           | Bordereau                             | Cellule                          | Feuille         | Valeur           |                |                 |                |          |                     |               |                   |                     |                      |
| 3           | BLOCS                                 | BLOCS_A1                         |                 | 1 2              |                |                 |                |          |                     |               |                   |                     |                      |
| 4           | BLOCS                                 | BLOCS_A2                         |                 | 1 3              |                |                 |                |          |                     |               |                   |                     |                      |
| 5           | BLOCS                                 | BLOCS_B2                         | 1               | 1 1              |                |                 |                |          |                     |               |                   |                     |                      |
| 6           | BLOCS                                 | BLOCS_A3                         | 1               | 1 4              |                |                 |                |          |                     |               |                   |                     |                      |
| 7           | BLOCS                                 | BLOCS_B3                         | 1               | 1 2              |                |                 |                |          | nfirmer l'annaî-t-  | ement         |                   |                     |                      |
| 8           | BLOCS                                 | BLOCS_A4                         | 1               | 1 6              |                |                 |                |          | and the rentegistr  | serverit      |                   |                     |                      |
| 9           | BLOCS                                 | BLOCS_B4                         | 1               | 1 3              |                |                 |                |          |                     | 2 BLOCS SAF   | 2022 20220906-    | 170659 fen          | ei.csv existe déià   |
| 0           | BLOCS                                 | BLOCS_A5                         | 1               | 1 0              |                |                 |                |          | Voulez-vous         | le remplacer  | ?                 |                     |                      |
| U           |                                       |                                  | 1 1             | 1 0              |                |                 |                | _        |                     |               |                   |                     |                      |
| 1           | BLOCS                                 | BLOCS_B5                         | '               | · ·              |                |                 |                |          |                     |               |                   |                     |                      |
| 1<br>2      | BLOCS<br>BLOCS                        | BLOCS_B5<br>BLOCS_A6             |                 | 1 0              |                |                 |                |          |                     |               |                   | Ou                  | i Non                |
| 1<br>2<br>3 | BLOCS<br>BLOCS<br>BLOCS               | BLOCS_B5<br>BLOCS_A6<br>BLOCS_B6 |                 | 1 0<br>1 0       |                |                 |                |          |                     |               |                   | Oui                 | Non                  |

Enfin, il faut confirmer que l'on garde le format du fichier csv.

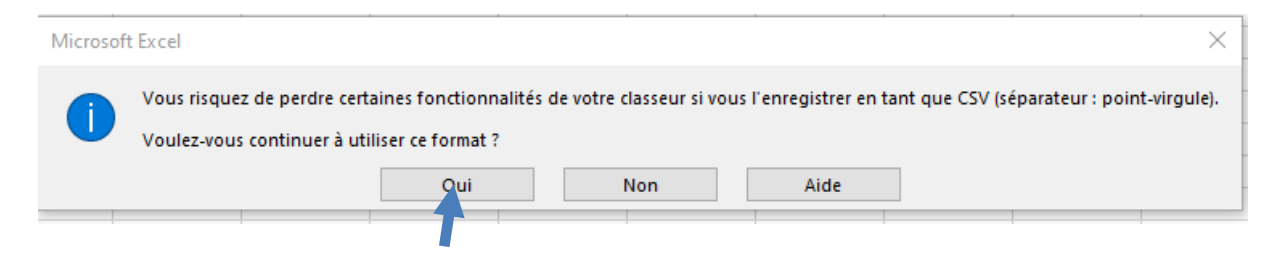

### 5.4. Constitution du fichier zip d'import

Une fois la transformation de tous les fichiers csv dans le bon format d'import, il faut constituer le fichier zip d'import. Il suffit alors d'ajouter au zip le dossier qui a été créé au départ de l'opération, dans notre exemple 00000000\_24. En cliquant droit sur le dossier, puis en sélectionnant « Ajouter à « 00000000\_24.zip », le fichier zip est généré et prêt à être importé sur le site de collecte.

Fichier 00000000\_24.zip et son contenu :

| Nom              | Taille | Compressé | Modifié le       |
|------------------|--------|-----------|------------------|
| BLOCS_22.csv     | 2 123  | 311       | 2022-04-15 16:24 |
| BRULES22.csv     | 1 324  | 224       | 2021-09-07 09:44 |
| CANCERO_22.csv   | 2 208  | 306       | 2021-09-07 09:44 |
| CHIRCAR_22.csv   | 1 978  | 275       | 2021-09-07 09:44 |
| DIALYSE_22.csv   | 1 346  | 217       | 2022-04-15 16:31 |
| HAD_22.csv       | 1 553  | 287       | 2021-09-07 09:46 |
| IMAGES_22.csv    | 2 957  | 284       | 2022-04-15 16:33 |
| INFOMED_22.csv   | 663    | 140       | 2021-09-07 09:47 |
| MCO_22.csv       | 2 411  | 396       | 2021-09-07 09:47 |
| NEUROCHIR_22.csv | 2 016  | 264       | 2021-09-07 09:48 |
| ORG_22.csv       | 599    | 155       | 2022-04-15 16:36 |

### 6. Import du fichier zip d'import

Afin d'introduire le fichier zip d'import, il faut accéder au menu dédié à cet import sur le site de collecte.

Le sous-menu « Import CSV » se trouve dans le menu « Bordereaux » :

| ACCUEIL        | BORDEREAUX •          |      |                     |
|----------------|-----------------------|------|---------------------|
| tion 🔪 I       | Liste                 | Vali | dation de la saisie |
| dereaux en c   | Bordereaux            |      | Validation          |
| sur le site d  | Commentaires          | Imp  | ort & Export        |
|                | Impression            |      | Export Excel        |
| ner Observa    | Contrôles des données |      | Import CSV          |
|                | Erreurs               |      |                     |
| -              | Contrôles             |      |                     |
| a obtava o o o |                       |      |                     |

- Pour importer des données, utilisez le sous-menu « Import CSV ».
- L'import d'un bordereau écrase les données précédemment saisies pour celui-ci.
- Plusieurs imports successifs peuvent être effectués avec des bordereaux différents.

Mise en œuvre de la fonctionnalité d'import de données :

| Import de donnée | s dans les bordereaux                                                                                |  |
|------------------|----------------------------------------------------------------------------------------------------|--|
|                  | A propos du fichier à importer                                                                       |  |
|                  | Le nom du fichier à importer doit respecter la normalisation suivante: 'identifiant'_'aa'.zip avec   |  |
|                  | identifiant : Identifiant de l'observation sur laquelle vous êtes connecté actuellement              |  |
|                  | aa : Année de saisie sur 2 caractères. Par exemple 22 pour 2022 .                                    |  |
|                  | Sélection du fichier                                                                                 |  |
|                  | Le nom du fichier que vous devez localiser et sélectionner sur votre ordinateur est 000000000_22.zip |  |
|                  | Note : la taille du fichier ne doit pas excéder 16384Kb                                              |  |
|                  | Choisir un fichier Aucun fichier n'a été sélectionné                                                 |  |
|                  | 🚣 Importer les données                                                                               |  |

- cliquez sur "Parcourir", pour pointer sur le fichier qui contient les données à importer;
- une fois votre fichier sélectionné, cliquez sur « Importer les données » ;
- le résultat de l'import est affiché dans une fenêtre et le fichier que vous venez de transmettre est stocké sur le serveur. Vous pouvez aller ensuite en saisie pour compléter ce bordereau.

**Attention :** les données importées sont bien enregistrées, mais sans contrôle. Si vous n'apportez aucune modification au bordereau, vous devrez passer les contrôles afin de pouvoir valider votre questionnaire, sinon vous pouvez toujours retourner individuellement sur chaque bordereau.

### 7. Le rapport d'import

A l'issue de chaque import, un rapport téléchargeable des messages d'erreur ou d'avertissement est affiché à l'issue de l'import, et désigne les fichiers rejetés, ainsi que les valeurs non importées. Il indique si l'import s'est déroulé correctement pour chacun des bordereaux contenus dans le fichier zip d'import. Les erreurs de format de données sont indiqués pour chacune des cellules concernées, les valeurs erronées sont ignorées à l'import.

Si vous avez inclus des valeurs pour des cellules non saisissables dans votre fichier, une erreur est automatiquement remontée, car l'import est rejeté sur ce type de cellules (totaux, champs initialisés). Ne tenez pas compte de ce type d'erreur.

Il faut souligner que :

- Tous les fichiers qui ne respectent pas le format de fichier sont rejetés dans leur intégralité. En revanche les autres fichiers corrects du même zip sont bien importés.
- Toutes les valeurs qui ne respectent pas le format de données sont ignorées à l'import. En revanche les autres cellules de format correct du même bordereau sont bien importées.

### Annexe 1 : Descriptif des cases à cocher, du Filtre et des Blocs

NB : Les cellules non saisissables (non susceptibles d'être importées) ne sont pas listées.

Remarque : Si aucune information n'est cochée pour ces cases, ne pas générer une « ligne » dans le fichier d'import.

#### **Bordereau ID1**

| Case     | Modalités                         | Commentaires               |
|----------|-----------------------------------|----------------------------|
| ID1_A14  | 0 pour NON, 1 pour OUI            |                            |
| ID1_A16  | 0 pour NON, 1 pour OUI            | Etablissements publics non |
|          |                                   | concernés                  |
| ID1_A19B | 0 : Non concerné (privé lucratif) | Etablissements publics non |
|          | 1 : Etablissement public          | concernés                  |
|          | 6 : ESPIC (privé non lucratif)    |                            |
|          | 7 : Non ESPIC (privé non          |                            |
|          | lucratif)                         |                            |
|          | 9 : Indéterminé                   |                            |
| ID1_A20B | 0 : Etablissement public          | Etablissements publics non |
|          | 1 : DG ou ex-DG                   | concernés                  |
|          | 3 : Tarif d'autorité              |                            |
|          | 4 : OQN ou ex-OQN                 |                            |
|          | 5 : Autres                        |                            |
| ID1_A21  | x = Sans                          | Etablissements publics non |
|          | 0 = Autres                        | concernés                  |
|          | 1 = 31 octobre 1951 (FEHAP)       |                            |
|          | 2 = 29 juin 1998 (FNCLCC)         |                            |
|          | 3 = Croix-Rouge (1986)            |                            |
|          | 4 = 8 février 1957 (UCANSS)       |                            |
|          | 5 = 18 avril 2002 (FHP)           |                            |
|          | 6 = 26 février 1987 (MGEN)        |                            |
|          | 9 = 12 juin 1975 (FNEMEA)         |                            |

### Bordereau ID2

| Case    | Modalités              | Commentaires |
|---------|------------------------|--------------|
| ID2_A8  | M. pour « M.»          |              |
|         | Mme pour « Mme »       |              |
|         |                        |              |
| ID2_A12 | 0 pour NON, 1 pour OUI |              |
| ID2_A13 | 1 si coché*            |              |
| ID2_A14 | 1 si coché*            |              |
| ID2_A15 | 1 si coché*            |              |
| ID2_D1  | 0 pour NON, 1 pour OUI |              |

\* Une seule case cochée sur les trois (choix exclusif).

### **Bordereau ORG**

| Case    | Modalités                     | Oui ><br>Blocs | Commentaires           |
|---------|-------------------------------|----------------|------------------------|
| ORG_A17 | 0 pour NON, 1 pour OUI        | BLOC A         | Etablissements publics |
|         |                               |                | non concernés          |
| ORG_A25 | 0 pour NON, 1 pour OUI        |                |                        |
| ORG_A26 | 0 pour NON, 1 pour OUI        |                |                        |
| ORG_A27 | Interne à l'établissement = 1 |                |                        |
|         | Territorial = 2               |                |                        |

| Nom Bloc | Description                                            | Liste des cellules<br>contenues | Cellules blocs |
|----------|--------------------------------------------------------|---------------------------------|----------------|
| BLOC A   | Existence d'un partenariat avec un ou<br>plusieurs GHT | ORG_A18 à ORG_A23               | ORG_A17        |

### Liste des blocs de ORG

### Bordereau PN

| Case            | Modalités              | Oui > Blocs |
|-----------------|------------------------|-------------|
| PN_A4           | 0 pour NON, 1 pour OUI | BLOC 2      |
| PN_A7           | 0 pour NON, 1 pour OUI |             |
| PN_A8           | 0 pour NON, 1 pour OUI |             |
| PN_A9           | 0 pour NON, 1 pour OUI | BLOC 3A     |
| PN_A17          | 0 pour NON, 1 pour OUI | BLOC 3B     |
| PN_A20          | 0 pour NON, 1 pour OUI | BLOCS 4A 4C |
| PN_A23          | 0 pour NON, 1 pour OUI | BLOCS 4B 4C |
| PN_A25          | 0 pour NON, 1 pour OUI |             |
| PN_A28          | 0 pour NON, 1 pour OUI |             |
| PN_A35          | 0 pour NON, 1 pour OUI | BLOC 4D     |
| PN_A39          | 0 pour NON, 1 pour OUI | BLOC 4E     |
| PN_A43          | 0 pour NON, 1 pour OUI | BLOC 5      |
| PN_A46          | 0 pour NON, 1 pour OUI |             |
| PN_A47          | 0 pour NON, 1 pour OUI | BLOC 6      |
| PN_A50          | 0 pour NON, 1 pour OUI | BLOC 7      |
| PN_A53          | 0 pour NON, 1 pour OUI | BLOC 8      |
| PN_A57          | 0 pour NON, 1 pour OUI | BLOC 9      |
| PN_A62          | 0 pour NON, 1 pour OUI | BLOC 10     |
| PN_A73          | 0 pour NON, 1 pour OUI |             |
| PN_A76 à PN_A77 | 0 pour NON, 1 pour OUI |             |

### Liste des blocs de PN

| Nom Bloc | Description                                                                      | Liste des cellules<br>contenues                         | Cellules blocs    |
|----------|----------------------------------------------------------------------------------|---------------------------------------------------------|-------------------|
| BLOC 2   | Permanence d'accès aux soins de<br>santé (PASS) dans votre<br>établissement      | PN_A5 à PN_A7, PN_A73                                   | PN_A4             |
| BLOC 3A  | Unité sanitaire en milieu pénitentiaire<br>(USMP)                                | PN_A11 à PN_A15,<br>PN_A74, PN_A75                      | PN_A9             |
| BLOC 3B  | Unité hospitalière sécurisée<br>interrégionale (UHSI)                            | PN_A18, PN_A19                                          | PN_A17            |
| BLOC 4A  | Centre mémoire de ressources et de recherche                                     | PN_A21, PN_A23                                          | PN_A20            |
| BLOC 4B  | Consultation mémoire (CM) dans votre ou vos établissement(s)                     | PN_A24 à PN_A29,<br>PN_A76 à PN_A77                     | PN_A23            |
| BLOC 4C  | Personnel des centres (CMRR) et des<br>consultations mémoire                     | PN_A30 à PN_A34,<br>PN_B30 à PN_B34,<br>PN_C30 à PN_C34 | PN_A20,<br>PN_A23 |
| BLOC 4D  | Unité de réhabilitation cognitivo-<br>comportementale (UCC) identifiée en<br>SSR | PN_A36 à PN_A38                                         | PN_A35            |
| BLOC 4E  | Unité d'hébergement renforcé (UHR)<br>identifiée en USLD                         | PN_A40 à PN_A42                                         | PN_A39            |

### DREES / DMSI / UEL MANUEL DES IMPORTS – SAE

| BLOC 5  | Unité de soins dédiée pour personnes<br>en EVC-EPR                           | PN_A44 à PN_A46 | PN_A43 |
|---------|------------------------------------------------------------------------------|-----------------|--------|
| BLOC 6  | Existence de consultations CeGIDD                                            | PN_A48, PN_A49  | PN_A47 |
| BLOC 7  | Existence d'une équipe dédiée au centre de coordination en cancérologie (3C) | PN_A51          | PN_A50 |
| BLOC 8  | Existence d'une équipe de liaison en<br>addictologie                         | PN_A54 à PN_A56 | PN_A53 |
| BLOC 9  | Existence de consultations<br>d'addictologie                                 | PN_A58 à PN_A61 | PN_A57 |
| BLOC 10 | Existence de consultations de<br>génétique                                   | PN_A63 à PN_A66 | PN_A62 |

### **Bordereau FILTRE\***

### \*BIO et PALIA non interrogés pour la SAE 2024

| Case       | Modalités              | Oui > Bordereaux | Oui > Blocs |
|------------|------------------------|------------------|-------------|
| FILTRE_A1  | 0 pour NON, 1 pour OUI | MCO              | BLOC A      |
| FILTRE_A2  | 0 pour NON, 1 pour OUI | MCO, BLOCS       | BLOC A      |
| FILTRE_A3  | 0 pour NON, 1 pour OUI | MCO, PERINAT     | BLOC A      |
| FILTRE_A4  | 0 pour NON, 1 pour OUI | PSY              |             |
| FILTRE_A5  | 0 pour NON, 1 pour OUI | SSR              |             |
| FILTRE_A6  | 0 pour NON, 1 pour OUI | USLD             |             |
| FILTRE_A9  | 0 pour NON, 1 pour OUI | CANCERO          |             |
| FILTRE_A10 | 0 pour NON, 1 pour OUI | CANCERO          |             |
| FILTRE_A11 | 0 pour NON, 1 pour OUI | DIALYSE          |             |
| FILTRE_A12 | 0 pour NON, 1 pour OUI | MCO, PERINAT     |             |
| FILTRE_A13 | 0 pour NON, 1 pour OUI | PERINAT          |             |
| FILTRE_A14 | 0 pour NON, 1 pour OUI | HAD              |             |
| FILTRE_A16 | 0 pour NON, 1 pour OUI | MCO, URGENCES,   |             |
|            |                        | PCA_MED_URG      |             |
| FILTRE_A17 | 0 pour NON, 1 pour OUI | SMURSAMU,        |             |
|            |                        | PCA_MED_URG      |             |
| FILTRE_A18 | 0 pour NON, 1 pour OUI | BLOCS            |             |
| FILTRE_A19 | 0 pour NON, 1 pour OUI | IMAGES           |             |
| FILTRE_A40 | 0 pour NON, 1 pour OUI | BLOCS, IMAGES    |             |
| FILTRE_A41 | 0 pour NON, 1 pour OUI | IMAGES           |             |
| FILTRE_A20 | 0 pour NON, 1 pour OUI |                  |             |
| FILTRE_A22 | 0 pour NON, 1 pour OUI | BLOCS            |             |
| FILTRE_A23 | 0 pour NON, 1 pour OUI | PHARMA           |             |
| FILTRE_A24 | 0 pour NON, 1 pour OUI | PHARMA           |             |
| FILTRE_A25 | 0 pour NON, 1 pour OUI | INFOMED          |             |
| FILTRE_A26 | 0 pour NON, 1 pour OUI | TELEMED          |             |
| FILTRE_A27 | 0 pour NON, 1 pour OUI |                  |             |
| FILTRE_A28 | 0 pour NON, 1 pour OUI | DOULEUR          |             |
| FILTRE_A38 | 0 pour NON, 1 pour OUI |                  |             |
| FILTRE_A30 | 0 pour NON, 1 pour OUI | CHIRCAR, BLOCS   |             |
| FILTRE_A31 | 0 pour NON, 1 pour OUI | REA              |             |
| FILTRE_A32 | 0 pour NON, 1 pour OUI | BLOCS, CANCERO   |             |
| FILTRE_A33 | 0 pour NON, 1 pour OUI | NEUROCHIR, BLOCS |             |
| FILTRE_A34 | 0 pour NON, 1 pour OUI | NEUROCHIR, BLOCS |             |
| FILTRE_A35 | 0 pour NON, 1 pour OUI | BLOCS            |             |
| FILTRE_A36 | 0 pour NON, 1 pour OUI | BRULES           |             |
| FILTRE_A37 | 0 pour NON, 1 pour OUI | CHIRCAR, BLOCS   |             |

### Liste des blocs du FILTRE

| Nom Bloc | Description                                   | Liste des cellules contenues                        | Cellules blocs                        |
|----------|-----------------------------------------------|-----------------------------------------------------|---------------------------------------|
| BLOC A   | activités de soins<br>soumises à autorisation | FILTRE_A30 à FILTRE_A37,<br>FILTRE_B30 à FILTRE_B37 | FILTRE_A1,<br>FILTRE_A2,<br>FILTRE_A3 |

### **Bordereau INFOMED**

| Case                     | Modalités              | Commentaires |
|--------------------------|------------------------|--------------|
| INFOMED_A1 à INFOMED_A32 | 0 pour NON, 1 pour OUI |              |

### **Bordereau MCO**

| Case              | Modalités              | Oui > Blocs |
|-------------------|------------------------|-------------|
| MCO_A23           | 0 pour NON, 1 pour OUI | Bloc A      |
| MCO_D28 à MCO_D29 | 0 pour NON, 1 pour OUI |             |
| MCO_E28 à MCO_E29 | 0 pour NON, 1 pour OUI |             |
| MCO_A36           | 0 pour NON, 1 pour OUI | Bloc B      |
| MCO_A41           | 0 pour NON, 1 pour OUI | Bloc C      |
| MCO_D45 à MCO_D46 | 0 pour NON, 1 pour OUI |             |
| MCO_E45 à MCO_E46 | 0 pour NON, 1 pour OUI |             |
| MCO_A52           | 0 pour NON, 1 pour OUI | Bloc D      |
| MCO_D56 à MCO_D57 | 0 pour NON, 1 pour OUI |             |
| MCO_E56 à MCO_E57 | 0 pour NON, 1 pour OUI |             |
| MCO_D60           | 0 pour NON, 1 pour OUI |             |
| MCO_E60           | 0 pour NON, 1 pour OUI |             |
| MCO_A61           | 0 pour NON, 1 pour OUI |             |

### Liste des blocs de MCO

| Nom Bloc | Description                                                                   | Liste des cellules contenues                                                                                                    | Cellules blocs |
|----------|-------------------------------------------------------------------------------|----------------------------------------------------------------------------------------------------|----------------|
| BLOC A   | service(s) ou une<br>unité pédiatrique dans<br>l'établissement                | MCO_C25 à MCO_C27,<br>MCO_D25 à MCO_D29, MCO_D60<br>MCO_E25, MCO_E26, MCO_E28,<br>MCO_E29, MCO_E60,<br>MCO_F25, MCO_F26,<br>MCO_F28 à MCO_F35, MCO_F60,<br>MCO_G28 à MCO_G35, MCO_G60 | MCO_A23        |
| BLOC B   | équipe mobile<br>gériatrique dans<br>l'établissement                          | MCO_A37 à MCO_A40                                                                                                    | MCO_A36        |
| BLOC C   | service(s) ou une<br>unité de médecine<br>gériatrique dans<br>l'établissement | MCO_A42 à MCO_A44,<br>MCO_B42 à MCO_B43,<br>MCO_D45 à MCO_D46,<br>MCO_E45 à MCO_E46,<br>MCO_F45 à MCO_F51,<br>MCO_G45 à MCO_G51                                                       | MCO_A41        |
| BLOC D   | unité neurovasculaire<br>(UNV) dans<br>l'établissement                        | MCO_A53 à MCO_A55,<br>MCO_D56 à MCO_D57,<br>MCO_E56 à MCO_E57<br>MCO_F56 à MCO_F58<br>MCO_G56 à MCO_G58                                                                               | MCO_A52        |

### DREES / DMSI / UEL MANUEL DES IMPORTS – SAE

| BLOC E L<br>g | Unité de surveillance<br>continue (USC, hors<br>grands brûlés) | MCO_A62 à MCO_A71, MCO_B62 à<br>MCO_B71, MCO_C66 à MCO_C71,<br>MCO_D66 à MCO_D71, | MCO_A61 |
|---------------|----------------------------------------------------------------|-----------------------------------------------------------------------------------|---------|
| g             | grands brûlés)                                                 | MCO_D66 à MCO_D71,                                                                |         |

### **Bordereau PSY**

| Case              | Modalités              | Commentaires |
|-------------------|------------------------|--------------|
| PSY_A0            | 0 pour NON, 1 pour OUI |              |
| PSY_A4            | 0 pour NON, 1 pour OUI |              |
| PSY_G29 à PSY_G30 | 0 pour NON, 1 pour OUI |              |
| PSY_H29 à PSY_H30 | 0 pour NON, 1 pour OUI |              |
| PSY_A38           | 0 pour NON, 1 pour OUI |              |
| PSY_A41           | 0 pour NON, 1 pour OUI |              |
| PSY_A42           | 0 pour NON, 1 pour OUI |              |
| PSY_A43           | 0 pour NON, 1 pour OUI |              |
| PSY_A44           | 0 pour NON, 1 pour OUI |              |
| PSY_A47           | 0 pour NON, 1 pour OUI |              |
| PSY_A48           | 0 pour NON, 1 pour OUI |              |

### **Bordereau SSR**

| Case              | Modalités              | Commentaires |
|-------------------|------------------------|--------------|
| SSR_A2 à SSR_A11  | 0 pour NON, 1 pour OUI |              |
| SSR_A13 à SSR_A21 | 0 pour NON, 1 pour OUI |              |
| SSR_A23 à A35     | 1 si coché*            |              |
| SSR_B23 à B35     | 1 si coché*            |              |
| SSR_C23 à C35     | 1 si coché*            |              |
| SSR_A59           | 0 pour NON, 1 pour OUI |              |

\* Une seule case cochée entre les colonnes A, B et C pour la même ligne (choix exclusif).

#### Bordereau USLD

| Case                | Modalités              | Commentaires |
|---------------------|------------------------|--------------|
| USLD_D19 à USLD_D24 | 0 pour NON, 1 pour OUI |              |
| USLD_D26 à USLD_D27 | 0 pour NON, 1 pour OUI |              |

### **Bordereau HAD**

| Case              | Modalités                        | Commentaires |
|-------------------|----------------------------------|--------------|
| HAD_A1            | 0 pour NON, 1 pour OUI           |              |
| HAD_A4            | 0 pour NON, 1 pour OUI           |              |
| HAD_A6 à HAD_A7   | 0 pour NON, 1 pour OUI           |              |
| HAD_A35 à HAD_A36 | 0 pour NON, 1 pour OUI           |              |
| HAD_E8            | 0 pour NON, 1 pour OUI           |              |
| HAD_F8            | 0 pour NON, 1 pour OUI           |              |
| HAD_G8            | 0 pour NON, 1 pour OUI           |              |
| HAD_D8            | 0 pour NON, 1 pour OUI           |              |
| HAD_A31           | autonome = 1                     |              |
|                   | rattachée = 2                    |              |
| HAD_A32 à HAD_A34 | entièrement en interne = 1       |              |
|                   | partiellement par convention = 2 |              |
|                   | entièrement par convention = 3   |              |
| HAD_A39           | en interne = 1                   |              |
|                   | par convention avec un           |              |
|                   | établissement autorisé en SMR    |              |
|                   | = 2                              |              |

### Bordereau BLOCS

| Case            | Modalités              | Commentaires |
|-----------------|------------------------|--------------|
| BLOCS_D16 à D25 | 0 pour NON, 1 pour OUI |              |
| BLOCS_E16 à E25 | 0 pour NON, 1 pour OUI |              |

### **Bordereau IMAGES**

| Case                    | Modalités              | Commentaires |
|-------------------------|------------------------|--------------|
| IMAGES_H1 à IMAGES_H8   | 0 pour NON, 1 pour OUI |              |
| IMAGES_H10              | 0 pour NON, 1 pour OUI |              |
| IMAGES_D11 à IMAGES_D12 | 0 pour NON, 1 pour OUI |              |
| IMAGES_E11 à IMAGES_E12 | 0 pour NON, 1 pour OUI |              |
| IMAGES_F11              | 0 pour NON, 1 pour OUI |              |
| IMAGES_G11              | 0 pour NON, 1 pour OUI |              |
| IMAGES_D14              | 0 pour NON, 1 pour OUI |              |
| IMAGES_E14              | 0 pour NON, 1 pour OUI |              |

### **Bordereau PHARMA**

| Case                    | Modalités              | Oui > Blocs |
|-------------------------|------------------------|-------------|
| PHARMA_A1               | 0 pour NON, 1 pour OUI | Bloc A      |
| PHARMA_A2               | 1 : GCS                |             |
|                         | 2 : GCSMS              |             |
|                         | 3 : Autre              |             |
|                         | 4 : GHT                |             |
| PHARMA_A3               | 0 pour NON, 1 pour OUI |             |
| PHARMA_A5               | 0 pour NON, 1 pour OUI |             |
| PHARMA_A6               | 0 pour NON, 1 pour OUI |             |
| PHARMA_F8 à PHARMA_F9   | 0 pour NON, 1 pour OUI |             |
| PHARMA_G8 à PHARMA_G9   | 0 pour NON, 1 pour OUI |             |
| PHARMA_H8 à PHARMA_H9   | 0 pour NON, 1 pour OUI |             |
| PHARMA_E8 à PHARMA_E9   | 0 pour NON, 1 pour OUI |             |
| PHARMA_A11              | 0 pour NON, 1 pour OUI |             |
| PHARMA_A16 à            | 0 pour NON, 1 pour OUI |             |
| PHARMA_23A18            |                        |             |
| PHARMA_A20 à PHARMA_A23 | 0 pour NON, 1 pour OUI |             |
| PHARMA_A25 à PHARMA_A26 | 0 pour NON, 1 pour OUI |             |
| PHARMA_D29              | 0 pour NON, 1 pour OUI |             |
| PHARMA_E29              | 0 pour NON, 1 pour OUI |             |
| PHARMA_A36              | 0 pour NON, 1 pour OUI | Bloc B      |
| PHARMA_A37 à PHARMA_A40 | 0 pour NON, 1 pour OUI |             |
| PHARMA_A44 à PHARMA_A47 | 0 pour NON, 1 pour OUI |             |

### Liste des blocs de PHARMA

| Nom<br>Bloc | Description                                                     | Liste des cellules contenues                                                                     | Cellules blocs |
|-------------|-----------------------------------------------------------------|--------------------------------------------------------------------------------------------------|----------------|
| BLOC A      | pharmacie à usage<br>intérieur dans le cadre<br>d'un groupement | PHARMA_A2 à PHARMA_A4                                                                            | PHARMA_A1      |
| BLOC B      | La PUI appartient-elle à<br>une coopération                     | PHARMA_E8 à PHARMA_E9<br>PHARMA_F8 à PHARMA_F9<br>PHARMA_G8 à PHARMA_G9<br>PHARMA_H8 à PHARMA_H9 | PHARMA_A36     |

### Bordereau BIO (non interrogé pour la SAE 2024)

| Case              | Modalités              | Commentaires |
|-------------------|------------------------|--------------|
| BIO_A1 à BIO_A18  | 0 pour NON, 1 pour OUI |              |
| BIO_B1            | 0 pour NON, 1 pour OUI |              |
| BIO_D23 à BIO_D23 | 0 pour NON, 1 pour OUI |              |
| BIO_E23 à BIO_E23 | 0 pour NON, 1 pour OUI |              |
| BIO_D25           | 0 pour NON, 1 pour OUI |              |
| BIO_E25           | 0 pour NON, 1 pour OUI |              |

### **Bordereau TELEMED**

| Case                      | Modalités              | Commentaires |
|---------------------------|------------------------|--------------|
| TELEMED_A1 à TELEMED_A4   | 0 pour NON, 1 pour OUI |              |
| TELEMED_B1 à TELEMED_B4   | 0 pour NON, 1 pour OUI |              |
| TELEMED_A17 à TELEMED_A18 | 0 pour NON, 1 pour OUI |              |
| TELEMED_A20 à TELEMED_A39 | 0 pour NON, 1 pour OUI |              |
| TELEMED_B20 à TELEMED_B25 | 0 pour NON, 1 pour OUI |              |

### **Bordereau PERINAT**

| Case                      | Modalités              | Oui > Blocs |
|---------------------------|------------------------|-------------|
| PERINAT_A0                | 1 si coché*            |             |
| PERINAT_B0                | 1 si coché*            |             |
| PERINAT_C0                | 1 si coché*            |             |
| PERINAT_D0                | 1 si coché*            |             |
| PERINAT_E0                | 1 si coché**           |             |
| PERINAT_F0                | 1 si coché**           |             |
| PERINAT_G0                | 0 pour NON, 1 pour OUI |             |
| PERINAT_A21               | 0 pour NON, 1 pour OUI |             |
| PERINAT_A27               | 0 pour NON, 1 pour OUI |             |
| PERINAT_D29 à PERINAT_D30 | 0 pour NON, 1 pour OUI |             |
| PERINAT_D31               | 0 pour NON, 1 pour OUI | Bloc A      |
| PERINAT_D32               | 0 pour NON, 1 pour OUI |             |
| PERINAT_E29 à PERINAT_E30 | 0 pour NON, 1 pour OUI |             |
| PERINAT_E31               | 0 pour NON, 1 pour OUI | Bloc A      |
| PERINAT_E32               | 0 pour NON, 1 pour OUI |             |

(\*) Une seule case cochée sur les quatre (choix exclusif). (\*\*) Une seule case cochée sur les deux (choix exclusif).

### Liste des blocs de PERINAT

| Nom Bloc | Description                                            | Liste des cellules contenues | Cellules blocs              |
|----------|--------------------------------------------------------|------------------------------|-----------------------------|
| BLOC A   | garde/astreinte senior<br>d'anesthesie-<br>réanimation | PERINAT_D32, PERINAT_E32     | PERINAT_D31,<br>PERINAT_E31 |

### **Bordereau NEUROCHIR**

| Case            | Modalités              | Commentaires |
|-----------------|------------------------|--------------|
| NEUROCHIR_A5 à  | 0 pour NON, 1 pour OUI |              |
| NEUROCHIR_A7    |                        |              |
| NEUROCHIR_D18 à | 0 pour NON, 1 pour OUI |              |
| NEUROCHIR_D21   |                        |              |
| NEUROCHIR_E18 à | 0 pour NON, 1 pour OUI |              |
| NEUROCHIR_E21   |                        |              |
| NEUROCHIR_A30   | 0 pour NON, 1 pour OUI |              |

### DREES / DMSI / UEL MANUEL DES IMPORTS – SAE

| NEUROCHIR_A31 | Mention A (thrombectomie<br>mécanique et prise en charge de<br>l'AVC) = 1<br>Mention B (toutes activités<br>diagnostiques et thérapeutiques) = 2 |  |
|---------------|----------------------------------------------------------------------------------------------------|--|
| NEUROCHIR_A33 | 0 pour NON, 1 pour OUI                                                                                                    |  |
| NEUROCHIR_B33 | 0 pour NON, 1 pour OUI                                                                                                    |  |
| NEUROCHIR_D34 | 0 pour NON, 1 pour OUI                                                                                                    |  |
| NEUROCHIR_E34 | 0 pour NON, 1 pour OUI                                                                                                    |  |

### Bordereau CHIRCAR

| Case              | Modalités              | Commentaires |
|-------------------|------------------------|--------------|
| CHIRCAR_A1        | 0 pour NON, 1 pour OUI |              |
| CHIRCAR_A10       | 0 pour NON, 1 pour OUI |              |
| CHIRCAR_B10       | 0 pour NON, 1 pour OUI |              |
| CHIRCAR_D19 à     | 0 pour NON, 1 pour OUI |              |
| CHIRCAR_D20 et de |                        |              |
| CHIRCAR_D22 à     |                        |              |
| CHIRCAR_D25       |                        |              |
| CHIRCAR_E19 à     | 0 pour NON, 1 pour OUI |              |
| CHIRCAR_E20 et de |                        |              |
| CHIRCAR_E22 à     |                        |              |
| CHIRCAR_E25       |                        |              |
| CHIRCAR_D36       | 0 pour NON, 1 pour OUI |              |
| CHIRCAR_E36       | 0 pour NON, 1 pour OUI |              |

### **Bordereau BRULES**

| Case                    | Modalités              | Commentaires |
|-------------------------|------------------------|--------------|
| BRULES_A3 à BRULES_A5   | 0 pour NON, 1 pour OUI |              |
| BRULES_D11 à BRULES_D12 | 0 pour NON, 1 pour OUI |              |
| BRULES_E11 à BRULES_E12 | 0 pour NON, 1 pour OUI |              |

### Bordereau DOULEUR

| Case       | Modalités                                      | Oui > Blocs |
|------------|------------------------------------------------|-------------|
| DOULEUR_A1 | Consultation = Consultation<br>Centre = Centre |             |

### Bordereau PALIA (non interrogé pour la SAE 2024)

| Case      | Modalités              | Oui > Blocs |
|-----------|------------------------|-------------|
| PALIA_A1  | 0 pour NON, 1 pour OUI | Bloc A      |
| PALIA_A6  | 0 pour NON, 1 pour OUI | Bloc B      |
| PALIA_A7  | MCO = 1                |             |
|           | SSR = 2                |             |
|           | Autres = 3             |             |
| PALIA A10 | 0 pour NON, 1 pour OUI | Bloc C      |

### Liste des blocs de PALIA (non interrogé pour la SAE 2024)

| Nom Bloc | Description                                      | Liste des cellules contenues                            | Cellules blocs |
|----------|--------------------------------------------------|---------------------------------------------------------|----------------|
| BLOC A   | Existence de lits<br>identifiés soins palliatifs | PALIA_A2 à PALIA_A5                                     | PALIA_A1       |
| BLOC B   | Existence d'une unité de<br>soins palliatifs     | PALIA_A7 à PALIA_A9, PALIA_A21,<br>PALIA_A23, PALIA_A23 | PALIA_A6       |

### DREES / DMSI / UEL MANUEL DES IMPORTS – SAE

| BLOC C | Existence d'une équipe mobile de soins palliatifs | PALIA_A11 à PALIA_A20, PALIA_A24 | PALIA_A10 |
|--------|---------------------------------------------------|----------------------------------|-----------|
|        |                                                   |                                  |           |

### Bordereau DIALYSE

| Case        | Modalités              | Oui > Blocs |
|-------------|------------------------|-------------|
| DIALYSE_A1  | 0 pour NON, 1 pour OUI | Bloc A      |
| DIALYSE_D23 | 0 pour NON, 1 pour OUI |             |
| DIALYSE_E23 | 0 pour NON, 1 pour OUI |             |

### Liste des blocs de DIALYSE

| Nom Bloc | Description                                           | Liste des cellules contenues | Cellules blocs |
|----------|-------------------------------------------------------|------------------------------|----------------|
| BLOC A   | Existence d'une (ou<br>plusieurs) UDM de<br>proximité | DIALYSE_A2, DIALYSE_A3       | DIALYSE_A1     |

### Bordereau REA

| Case    | Modalités              | Oui > Blocs |
|---------|------------------------|-------------|
| REA_A50 | 0 pour NON, 1 pour OUI |             |

### Bordereau CANCERO

| Case        | Modalités              | Oui > Blocs |
|-------------|------------------------|-------------|
| CANCERO_A1  | 0 pour NON, 1 pour OUI | Bloc A      |
| CANCERO_A2  | 0 pour NON, 1 pour OUI | Bloc B      |
| CANCERO_A3  | 0 pour NON, 1 pour OUI | Bloc C      |
| CANCERO_A7  | 0 pour NON, 1 pour OUI |             |
| CANCERO B12 | 0 pour NON, 1 pour OUI |             |

### Liste des blocs de CANCERO

| Nom Bloc | Description                                                                                              | Liste des cellules contenues                                                                                                    | Cellules blocs |
|----------|----------------------------------------------------------------------------------------------------|----------------------------------------------------------------------------------------------------|----------------|
| BLOC A   | Pour les établissements<br>traitant le cancer par<br>chimiothérapie                                      | A7, A8, B8, C8, A9, B9, C9, A10, A11,<br>B11, C11, D11                                                                                                    | CANCERO_A1     |
| BLOC B   | Pour les établissements<br>traitant le cancer par<br>radiothérapie                                       | A12, B12, A13, A14, A15, B15, A16, B16,<br>A17, B17, A18, D19, E19, D20, E20, D21,<br>E21, D23, E23, D23, E23                                                 | CANCERO_A2     |
| BLOC C   | Pour les établissements<br>traitant le cancer dans<br>des unités<br>d'hospitalisation<br>individualisées | A24, B24, C24, D24, E24, A25, B25, C25,<br>A26, B26, C26, D26, E26, A27, B27, C27,<br>D28, E28, D29, E29, D30, E30, D31, E31,<br>D32, E32, D33, E33, D34, E34 | CANCERO_A3     |

### **Bordereau URGENCES**

| Case         | Modalités              | Oui > Blocs    |
|--------------|------------------------|----------------|
| URGENCES_A1  | 0 pour NON, 1 pour OUI | Bloc A         |
| URGENCES_A2  | 0 pour NON, 1 pour OUI | Bloc B, Bloc D |
| URGENCES_A3  | 0 pour NON, 1 pour OUI | Bloc B, Bloc D |
| URGENCES_A4  | 0 pour NON, 1 pour OUI | Bloc C, Bloc D |
| URGENCES_A11 | 0 pour NON, 1 pour OUI |                |
| URGENCES_A16 | 0 pour NON, 1 pour OUI |                |

DREES / DMSI / UEL

| URGENCES_A40 à | 0 pour NON, 1 pour OUI               |  |
|----------------|--------------------------------------|--|
| URGENCES_A43   |                                      |  |
| URGENCES_A45 à | 0 pour NON, 1 pour OUI               |  |
| URGENCES_A50   |                                      |  |
| URGENCES_A17   | IAO = IAO, MAO = MAO, IAO et         |  |
|                | MAO = IAOMAO                         |  |
| URGENCES_A23 à | 0 pour NON, 1 pour OUI               |  |
| URGENCES_A23   |                                      |  |
| URGENCES_A26   | 0 pour NON, 1 pour OUI               |  |
| URGENCES_A27   | IAO = IAO, MAO = MAO, IAO et         |  |
|                | MAO = IAOMAO                         |  |
| URGENCES_A44   | IAO = IAO, MAO = MAO, IAO et MAO     |  |
|                | = IAOMAO                             |  |
| URGENCES_A46   | oui, tout le temps = 1               |  |
|                | oui, une partie du temps = 2         |  |
|                | non = 3                              |  |
| URGENCES_A51   | oui, tout le temps = 1               |  |
|                | oui, une partie du temps = 2         |  |
|                | non = 3                              |  |
| URGENCES_A52   | SMUR = 1                             |  |
|                | convention/organisation formalisée = |  |
|                | 2                                    |  |
| URGENCES_A57   | oui, tout le temps = 1               |  |
|                | oui, une partie du temps = 2         |  |
|                | non = 3                              |  |
| URGENCES_A59   | IAO = IAO, MAO = MAO, IAO et MAO     |  |
|                | = IAOMAO                             |  |
|                |                                      |  |

### Liste des blocs de URGENCES

| Nom Bloc | Description                                         | Liste des cellules contenues                                                                                                    | Cellules blocs              |
|----------|-----------------------------------------------------|----------------------------------------------------------------------------------------------------|-----------------------------|
| BLOC A   | Informations<br>complémentaires                     | A11                                                                                                    | URGENCES_A1                 |
| BLOC B   | Structures des<br>urgences générales                | A14, A15, A16, A17, A18, B18, C18, E18,<br>D18, A19, B19, C19, E19, D19, A20, B20,<br>C20, E20, D20, A21, B21, C21, D21,<br>E21, A23, A23 | URGENCES_A2,<br>URGENCES_A3 |
| BLOC C   | Structures des<br>urgences pédiatriques             | A24, A25, A26, A27, A28, B28, A29, B29,<br>C29, D29, E29                                                                                  | URGENCES_A4                 |
| BLOC E   | Antenne de médecine<br>d'urgence (antenne de<br>MU) | A52 à A63, B55, B56, B60, B61, C55,<br>C56, C60, C61, D61, E61                                                                            | URGENCES_A40                |

### Bordereau PCAMEDURG

| Case                        | Modalités              | Oui > Blocs |
|-----------------------------|------------------------|-------------|
| PCAMEDURG_E8 à PCAMEDURG_E9 | 0 pour NON, 1 pour OUI |             |
| PCAMEDURG_E11 à             | 0 pour NON, 1 pour OUI |             |
| PCAMEDURG_E14               |                        |             |
| PCAMEDURG_E16               | 0 pour NON, 1 pour OUI |             |
| PCAMEDURG_E19               | 0 pour NON, 1 pour OUI |             |

DREES / DMSI / UEL

| PCAMEDURG F8 à PCAMEDURG F9 | adjoint = 1  |  |
|-----------------------------|--------------|--|
|                             | conjoint = 2 |  |
|                             | les deux = 3 |  |
| PCAMEDURG_F11 à             | adjoint = 1  |  |
| PCAMEDURG_F14               | conjoint = 2 |  |
|                             | les deux = 3 |  |
| PCAMEDURG_F16               | adjoint = 1  |  |
|                             | conjoint = 2 |  |
|                             | les deux = 3 |  |
| PCAMEDURG_F19               | adjoint = 1  |  |
|                             | conjoint = 2 |  |
|                             | les deux = 3 |  |

### Bordereau SMURSAMU

| Case                        | Modalités              | Oui > Blocs            |
|-----------------------------|------------------------|------------------------|
| SMURSAMU_A1                 | 0 pour NON, 1 pour OUI | Bloc A, Bloc B, Bloc D |
| SMURSAMU_A2 à SMURSAMU_A6   | 0 pour NON, 1 pour OUI |                        |
| SMURSAMU_A7                 | 0 pour NON, 1 pour OUI | Bloc C, Bloc D         |
| SMURSAMU_A39                | 0 pour NON, 1 pour OUI |                        |
| SMURSAMU_A42                | 0 pour NON, 1 pour OUI |                        |
| SMURSAMU_A59                | 0 pour NON, 1 pour OUI |                        |
| SMURSAMU_A60                | Régional = 1           |                        |
|                             | Interdépartemental = 2 |                        |
| SMURSAMU_A61 à SMURSAMU_A64 | 0 pour NON, 1 pour OUI |                        |

### Liste des blocs de SMURSAMU

| Nom Bloc | Description         | Liste des cellules contenues                                                                                             | Cellules blocs |
|----------|---------------------|----------------------------------------------------------------------------------------------------|----------------|
| BLOC A   | Description du SMUR | A2, A3, A4, A5, B5, A6                                                                                                   | SMURSAMU_A1    |
|          |                     |                                                                                                    |                |
| BLOC B   | Activité du SMUR    | A8, A9, A10, B8, B9, B10, B11, A11, A12,<br>A13, A14, A15, A16, A17, A18, A19, A20,<br>A21, A23, A23, A24, A25, A26, A27 | SMURSAMU_A1    |
| BLOCC    | Activité du SAMU    | $\Delta 28$ $\Delta 55$ $\Delta 29$ $\Delta 30$ $\Delta 31$ $\Delta 32$ $\Delta 33$ $\Delta 34$                          | SMURSAMU A7    |
| DLOG C   |                     | A35, A36, A37, A39, A40, A54, A41, A42                                                                                   |                |

#### Annexe 2 : Liste des formats des autres champs (texte, date, numérique) NB : les cases à cocher, traitées dans l'annexe 1, ne sont pas rappelées dans ce tableau. Les cellules non saisissables (non susceptibles d'être importées) ne sont pas listées.

Rappel : les longueurs maximum des cases sont de 10 caractères pour les numériques entiers, et de 13 caractères pour les numériques décimaux (2 décimales), sauf cas particuliers signalés entre parenthèses.

| Bordereau | type de variable       | références des champs ou cases                      |
|-----------|------------------------|-----------------------------------------------------|
| ID1       | texte                  | toutes les cases                                    |
| ID2       | texte                  | toutes les cases, sauf A11                          |
| ID2       | mail                   | A11 (si plusieurs méls, le séparateur est l'espace) |
| ORG       | numérique entier       | Toutes les cases, sauf cellules ci-dessous          |
| ORG       | nomenclature (texte)   | B1 à B8, B10, B11, B24, C1 à C8, C10, C11, C24 (1   |
|           |                        | car.) ; A19 à A23 (150 car.) voir nomenclature      |
|           |                        | « Thème d'association » et « GHT » en Annexe 3      |
| PN        | numérique entier       | toutes les cases, sauf cellules ci-dessous          |
| PN        | numérique, 2 décimales | A1, A2, A5, A51, A54, A61, A65, A66, C30 à C34      |
| PN        | texte                  | A74 (9 car.)                                        |
| PN        | date (jj/mm/aaaa)      | B25                                                 |
| INFOMED   | numérique, 2 décimales | A24, A25, A31, A32                                  |
| INFOMED   | texte                  | A23 (9 car.)                                        |
| МСО       | numérique entier       | toutes les cases, sauf cellules ci-dessous          |
| MCO       | numérique, 2 décimales | A40, F28 à F35, F45 à F51, F56 à F58                |
| PSY       | numérique entier       | toutes les cases, sauf cellules ci-dessous          |
| PSY       | numérique, 2 décimales | B38 à B42, R29 à R32, T29 à T32, U29 à U32, W29     |
|           |                        | à W32, V29 à V32, L29 à L32, M29 à M32, N29 à       |
|           |                        | N32, P29 à P32, Q29 à Q32                           |
| SSR       | numérique entier       | Toutes les cases, sauf cellules ci-dessous          |
| SSR       | numérique, 2 décimales | D36 à D44, D46 à D58                                |
| USLD      | numérique entier       | toutes les cases, sauf cellules ci-dessous          |
| USLD      | numérique, 2 décimales | E19 à E24, E26 à E27                                |
| HAD       | numérique entier       | toutes les cases, sauf cellules ci-dessous          |
| HAD       | texte                  | B2, C2, D2 (9 car.)                                 |
| HAD       | numérique, 2 décimales | C17 à C44, E17 à E44                                |
| BLOCS     | numérique entier       | toutes les cases, sauf cellules ci-dessous          |
| BLOCS     | numérique, 2 décimales | F16 à F25                                           |
| IMAGES    | numérique entier       | toutes les cases, sauf cellules ci-dessous          |
| IMAGES    | numérique, 2 décimales | H11 à H16                                           |
| PHARMA    | numérique entier       | toutes les cases, sauf cellules ci-dessous          |
| PHARMA    | numérique, 2 décimales | F29 à F35                                           |
| BIO       | numérique entier       | toutes les cases, sauf cellules ci-dessous          |
| BIO       | numérique, 2 décimales | C23 à C30                                           |
| TELEMED   | numérique entier       | toutes les cases                                    |
| PERINAT   | numérique entier       | toutes les cases, sauf cellules ci-dessous          |
| PERINAT   | numérique, 2 décimales | F29 à F31, F33 à F37, F41 à F44                     |
| NEUROCHIR | numérique entier       | toutes les cases, sauf cellules ci-dessous          |
| NEUROCHIR | numérique, 2 décimales | F18 à F23, F24 à F29, F34 à F35                     |
| CHIRCAR   | numérique entier       | toutes les cases, sauf cellules ci-dessous          |
| CHIRCAR   | numérique, 2 décimales | F19 à F25, F27 à F32, F36 à F37                     |

DREES / DMSI / UEL

MANUEL DES IMPORTS – SAE

| BRULES         | numérique entier       | toutes les cases, sauf cellules ci-dessous                                |
|----------------|------------------------|---------------------------------------------------------------------------|
| BRULES         | numérique, 2 décimales | F11 à 23F23                                                               |
| DOULEUR        | numérique entier       | toutes les cases sauf cellules ci-dessous                                 |
| DOULEUR        | numérique, 2 décimales | G9 à G12, G17, G18,                                                       |
| PALIA          | numérique entier       | toutes les cases sauf cellules ci-dessous                                 |
| PALIA          | numérique, 2 décimales | C25 à C32, G25 à G32                                                      |
| DIALYSE        | numérique entier       | toutes les cases, sauf cellules ci-dessous                                |
| DIALYSE        | numérique, 2 décimales | F23 à F27                                                                 |
| CANCERO        | numérique entier       | toutes les cases, sauf cellules ci-dessous                                |
| CANCERO        | numérique, 2 décimales | D19 à D23, D28 à D34                                                      |
| CANCERO        | texte                  | A8, B8, C8 (9 car.)                                                       |
| URGENCES       | numérique entier       | toutes les cases                                                          |
| SMURSAMU       | numérique entier       | toutes les cases, sauf cellules ci-dessous                                |
| SMURSAMU       | numérique, 2 décimales |                                                                           |
| SMURSAMU       | texte                  | B5 (9 car.)                                                               |
| PCAMEDURG      | numérique entier       | toutes les cases, sauf cellules ci-dessous                                |
| PCAMEDURG      | numérique, 2 décimales | A8 à A21, C8 à C19, G8 à G19, I8 à I21                                    |
| REA            | numérique entier       | toutes les cases, sauf cellules ci-dessous                                |
| REA            | numérique, 2 décimales | A38 à G38, A40 à J40, A42 à J42, A44 à J44, A46 à                         |
|                |                        | J46, A48 à J48                                                            |
| Q20 – partie 1 | numérique entier       | toutes les cases                                                          |
| Q20 – partie 2 | numérique, 2 décimales | toutes les cases                                                          |
| Q21            | numérique, 2 décimales | toutes les cases, sauf cellules ci-dessous                                |
| Q21            | numérique entier       | A6, B6, C6, D6, E6, F6, G6, H6                                            |
| Q23            | numérique entier       | toutes les cases                                                          |
| Q23 – partie 1 | numérique entier       | toutes les cases, sauf cellules ci-dessous                                |
| Q23 – partie 1 | numérique, 2 décimales | B1, B4 à B29, B53, B55, D1, D4 à D29, D53, D55,<br>F1, F4 à F29, F53, F55 |
| Q23 – partie 2 | numérique entier       | toutes les cases, sauf cellules ci-dessous                                |
| Q23 – partie 2 | numérique, 2 décimales | B31 à B50, D31 à D50, F31 à F50                                           |
| Q24            | numérique, 2 décimales | toutes les cases                                                          |
| FIN            | numérique entier       | toutes les cases, sauf cellules ci-dessous                                |
| FIN            | texte                  | A2 (5000 car.)                                                            |

### Annexe 3 : Nomenclatures

### « Thème d'association »

Cette nomenclature est associée aux cellules B1 à B8, B10 à B11, B24, C1 à C8, C10 à C11 et C24 du bordereau ORG, à compléter avec le code adéquat.

| Code | Détail                                                                   |
|------|--------------------------------------------------------------------------|
| A    | Gestion d'activités administratives et/ou de support logistique          |
| В    | Gestion d'activités informatiques                                        |
| С    | Gestion d'activités de soins (cf. Aide au remplissage)                   |
| D    | Gestion d'activités médico-techniques (cf. Aide au remplissage)          |
| E    | Gestion d'activité d'enseignement et recherche (cf. Aide au remplissage) |
| F    | Gestion / porteur d'un investissement immobilier                         |
| G    | Porteur d'un réseau de santé (L6133-2 du CPS)                            |

« Groupement Hospitalier de Territoire (GHT) » Cette nomenclature est associée aux cellules A19 à A23 du bordereau ORG, à compléter avec le code adéquat.

| Code                         | Détail |
|------------------------------|--------|
| ALLIER PUY-DE-DÔME           | ARA-01 |
| SAVOIE BELLEY                | ARA-02 |
| BRESSE HAUT-BUGEY            | ARA-03 |
| CANTAL                       | ARA-04 |
| ALPES DAUPHINÉ               | ARA-05 |
| HAUTE-LOIRE                  | ARA-06 |
| LÉMAN MONT-BLANC             | ARA-07 |
| HAUTE-SAVOIE PAYS DE GEX     | ARA-08 |
| LOIRE                        | ARA-09 |
| NORD DAUPHINÉ                | ARA-11 |
| RHÔNE NORD BEAUJOLAIS DOMBES | ARA-12 |
| DRÔME-ARDÈCHE-VERCORS        | ARA-21 |
| VAL RHÔNE CENTRE             | ARA-22 |
| SAÔNE-ET-LOIRE-BRESSE MORVAN | BFC-01 |
| BOURGOGNE MÉRIDIONALE        | BFC-02 |
| 21-52 CÔTE D'OR-HAUTE-MARNE  | BFC-03 |
| SUD YONNE-HAUT-NIVERNAIS     | BFC-04 |
| NORD YONNE                   | BFC-05 |
| NIÈVRE                       | BFC-06 |
| CENTRE FRANCHE-COMTÉ         | BFC-07 |
| JURA                         | BFC-08 |
| NORD FRANCHE-COMTÉ           | BFC-09 |
| HAUTE-SAÔNE                  | BFC-11 |
| SUD CÔTE D'OR                | BFC-12 |

| BRETAGNE OCCIDENTALE               | BRE-01 |
|------------------------------------|--------|
| UNION HOSPITALIÈRE DE CORNOUAILLE  | BRE-02 |
| GROUPE HOSPITALIER SUD BRETAGNE    | BRE-03 |
| BROCÉLIANDE ATLANTIQUE             |        |
| HAUTE BRETAGNE                     | BRE-05 |
| RANCE EMÉRAUDE                     | BRE-06 |
| ARMOR                              | BRE-07 |
| CENTRE BRETAGNE                    | BRE-08 |
| HAUTE-CORSE G2HC                   | COR-01 |
| CORSE DU SUD                       | COR-02 |
| CHER                               | CVL-01 |
| INDRE                              | CVL-02 |
| TOURAINE VAL DE LOIRE              | CVL-03 |
| LOIR-ET-CHER                       | CVL-04 |
| LOIRET                             | CVL-05 |
| EURE-ET-LOIRE                      | CVL-06 |
| BASSE ALSACE SUD MOSELLE           | GE-01  |
| CENTRE ALSACE                      | GE-02  |
| HAUTE ALSACE                       | GE-03  |
| NORD ARDENNES                      | GE-04  |
| CHAMPAGNE                          | GE-05  |
| AUBE ET SÉZANNAIS                  | GE-06  |
| MOSELLE EST                        | GE-07  |
| LORRAINE NORD                      | GE-08  |
| CŒUR GRAND EST                     | GE-09  |
| SUD LORRAINE                       | GE-10  |
| VOSGES                             | GE-11  |
| ILE DU NORD                        | GUA-01 |
| GHT DE LA GUADELOUPE               | GUA-02 |
| GHT DE LA GUYANE                   | GUY-01 |
| AISNE NORD                         | HF-01  |
| AISNE SUD- SAPHIR                  | HF-02  |
| ARTOIS                             | HF-03  |
| ARTOIS-TERNOIS                     | HF-04  |
| DOUAISIS                           | HF-05  |
| HAINAUT-CAMBRÉSIS                  | HF-06  |
| LILLE MÉTROPOLE FLANDRE INTÉRIEURE | HF-07  |
| DUNKERQUOIS ET AUDOMAROIS          | HF-08  |
| CÔTE D'OPALE                       | HF-09  |
| OISE OUEST ET VEXIN                | HF-10  |
| OISE SUD                           | HF-11  |
| OISE NORD EST (ONE)                | HF-12  |
| PSY NORD PAS DE CALAIS             |        |
| SOMME LITTORAL SUD                 |        |
| 77 NORD                            |        |
| 77 SUD                             |        |
| YVELINES NORD                      | IDF-03 |

| YVELINES SUD                                                 | IDF-04  |
|--------------------------------------------------------------|---------|
| NORD ESSONNE                                                 |         |
| ILE DE FRANCE SUD                                            | IDF-06  |
| HAUTS-DE-SEINE                                               |         |
| 93/95                                                        | IDF-08  |
| GRAND PARIS NORD EST                                         | IDF-09  |
| HÔPITAUX PARIS EST VAL-DE-MARNE                              | IDF-10  |
| CONFLUENCE                                                   | IDF-11  |
| PSY SUD PARIS                                                | IDF-12  |
| SUD VAL D'OISE NORD HAUTS-DE-SEINE                           | IDF-13  |
| NORD OUEST VAL D'OISE                                        | IDF-14  |
| PARIS PSYCHIATRIE ET NEUROSCIENCES                           |         |
| PROVINS EST SEINE-ET-MARNE                                   | IDF-16  |
| MARTINIQUE                                                   |         |
| CHARENTE                                                     | NA-01   |
| ATLANTIQUE 17                                                | NA-02   |
| SAINTONGE                                                    | NA-03   |
| LIMOUSIN                                                     | NA-04   |
| DORDOGNE                                                     | NA-05   |
| ALLIANCE DE GIRONDE                                          | NA-06   |
| LANDES                                                       | NA-07   |
| MOYENNE GARONNE                                              | NA-08   |
| NAVARRE-CÔTE BASQUE                                          | NA-09   |
| BÉARN-SOULE                                                  | NA-10   |
| DEUX SÈVRES                                                  | NA-11   |
| VIENNE                                                       | NA-12   |
| LES COLLINES DE NORMANDIE                                    | NOR-01  |
| ORNE-PERCHE-SAOSNOIS                                         | NOR-02  |
| COTENTIN                                                     | NOR-03  |
| CAUX MARITIME                                                | NOR-04  |
| CENTRE MANCHE                                                | NOR-05  |
| NORMANDIE CENTRE                                             | NOR-06  |
| ROUEN COEUR DE SEINE                                         | NOR-07  |
| ESTUAIRE DE LA SEINE                                         | NOR-08  |
| VAL DE SEINE ET PLATEAUX DE L'EURE                           | NOR-09  |
| EURE-SEINE PAYS D'OUCHE                                      | NOR-10  |
| GROUPE HOSPITALIER MONT SAINT MICHEL                         | NOR-11  |
| GHT DES CH DE PERPIGNAN-NARBONNE-LEZIGNAN-CORBIERES-PORT-LA- | 000-01  |
| NOUVELLE-PRADES                                              | 00001   |
|                                                              | OCC-02  |
|                                                              | OCC-03  |
| EST HERAULT ET SUD AVEYRON                                   | 0000-04 |
|                                                              | 000-05  |
|                                                              | 0000-06 |
|                                                              | 0000-07 |
| PYRENEES ARIEGEOISES                                         |         |
| HAUTES-PYRENEES                                              | OCC-09  |

## DREES / DMSI / UEL MANUEL DES IMPORTS – SAE

| GERS                                              |         |
|---------------------------------------------------|---------|
| TARN-ET-GARONNE                                   | OCC-11  |
| ROUERGUE                                          | OCC-12  |
| TARN REVELOIS ET SAINT-PONAIS - COEUR D'OCCITANIE | OCC-13  |
| LOT                                               | OCC-14  |
| OCEAN INDIEN                                      | OI-01   |
| VAUCLUSE                                          | PACA-01 |
| VAR                                               | PACA-02 |
| ALPES-DE-HAUTE-PROVENCE                           | PACA-03 |
| BOUCHES-DU-RHÔNE                                  | PACA-04 |
| ALPES MARITIMES                                   | PACA-05 |
| ALPES DU SUD                                      | PACA-06 |
| LOIRE ATLANTIQUE                                  | PDL-01  |
| MAINE ET LOIRE                                    | PDL-02  |
| MAYENNE ET HAUT-ANJOU                             | PDL-03  |
| SARTHE                                            | PDL-04  |
| VENDÉE                                            | PDL-05  |